# **Agent for Oracle**

Arcserve<sup>®</sup> Backup for Windows 19.0

# arcserve

#### 法律上の注意

組み込みのヘルプシステムおよび電子的に配布される資料も含めたこのドキュメント(以下「本書」)はお客様への情報提供のみを目的としたもので、Arcserve により随時、変更または撤回されることがあります。

Arcserve の事前の書面による承諾を受けずに本書の全部または一部を複写、譲渡、変更、開示、修正、複製することはできません。本書はArcserve が知的財産権を有する 機密情報であり、ユーザは(i)本書に関連するArcserve ソフトウェアの使用について、 Arcserve とユーザとの間で別途締結される契約により許可された以外の目的、または(ii) ユーザとArcserve との間で別途締結された守秘義務により許可された以外の目的で本 書を開示したり、本書を使用することはできません。

上記にかかわらず、本書で取り上げているソフトウェア製品(複数の場合あり)のライセン スを受けたユーザは、そのソフトウェアに関して社内で使用する場合に限り本書の合理的 な範囲内の部数のコピーを作成できます。ただしArcserveのすべての著作権表示および その説明を各コピーに添付することを条件とします。

本書を印刷するかまたはコピーを作成する上記の権利は、当該ソフトウェアのライセンス が完全に有効となっている期間内に限定されます。いかなる理由であれ、そのライセンス が終了した場合には、ユーザは Arcserve に本書の全部または一部を複製したコピーを Arcserve に返却したか、または破棄したことを文書で証明する責任を負います。

準拠法により認められる限り、Arcserve は本書を現状有姿のまま提供し、商品性、お客様の使用目的に対する適合性、他者の権利に対する不侵害についての黙示の保証を 含むいかなる保証もしません。また、本システムの使用に起因して、逸失利益、投資損 失、業務の中断、営業権の喪失、情報の損失等、いかなる損害(直接損害か間接損 害かを問いません)が発生しても、Arcserve はお客様または第三者に対し責任を負いま せん。Arcserve がかかる損害の発生の可能性について事前に明示に通告されていた場 合も同様とします。

本書に記載されたソフトウェア製品は、該当するライセンス契約書に従い使用されるものであり、当該ライセンス契約書はこの通知の条件によっていかなる変更も行われません。

本書の制作者はArcserveです。

「制限された権利」のもとでの提供:アメリカ合衆国政府が使用、複製、開示する場合は、FAR Sections 12.212, 52.227-14 及び 52.227-19(c)(1) 及び(2)、及び、DFARS Section 252.227-7014(b)(3) または、これらの後継の条項に規定される該当する制限に従うものとします。

© 2022 Arcserve(その関連会社および子会社を含む)。All rights reserved.サードパーティの商標または著作権は各所有者の財産です。

# Arcserve 製品リファレンス

このマニュアルが参照している Arcserve 製品は以下のとおりです。

- Arcserve<sup>®</sup> Backup
- Arcserve<sup>®</sup> Unified Data Protection
- Arcserve<sup>®</sup> Unified Data Protection Agent for Windows
- Arcserve<sup>®</sup> Unified Data Protection Agent for Linux
- Arcserve<sup>®</sup> Replication および High Availability

## Arcserve サポートへの問い合わせ

Arcserve サポート チームは、技術的な問題の解決に役立つ豊富なリソースを提供します。重要な製品情報に簡単にアクセスできます。

テクニカルサポートへの問い合わせ

Arcserve のサポート:

- Arcserve サポートの専門家が社内で共有しているのと同じ情報ライブラリに 直接アクセスできます。このサイトから、弊社のナレッジベース(KB)ドキュメント にアクセスできます。ここから、重要な問題やよくあるトラブルについて、製品関 連KB技術情報を簡単に検索し、検証済みのソリューションを見つけることが できます。
- 弊社のライブチャットリンクを使用して、Arcserve サポートチームとすぐにリアルタイムで会話を始めることができます。 ライブチャットでは、製品にアクセスしたまま、懸念事項や質問に対する回答を即座に得ることができます。
- Arcserve グローバルユーザコミュニティに参加して、質疑応答、ヒントの共有、ベスト プラクティスに関する議論、他のユーザとの会話を行うことができます。
- サポート チケットを開くことができます。オンラインでサポート チケットを開くと、 質問の対象製品を専門とする担当者から直接、コールバックを受けられます。
- また、使用している Arcserve 製品に適したその他の有用なリソースにアクセスできます。

#### Arcserve Backup マニュアル

Arcserve Backupドキュメントには、すべてのメジャーリリースおよびサービス パックについての特定のガイドとリリースノートが含まれています。ドキュメントにアクセスするには、以下のリンクをクリックします。

- Arcserve Backup 19.0 リリースノート
- Arcserve Backup 19.0 マニュアル選択メニュー

# コンテンツ

| 第1章: Agent for Oracleの概要                                             |           |
|----------------------------------------------------------------------|-----------|
| 概要                                                                   | 12        |
| Oracle サポート マトリクス                                                    | 13        |
| 第2章: Agent for Oracle のインストール                                        |           |
| インストールの前提条件                                                          |           |
| インストール後の作業の実施                                                        | 17        |
| ARCHIVELOG <del>モー</del> ドの確認                                        |           |
| ARCHIVELOG モードでの実行                                                   |           |
| 自動アーカイブ機能                                                            | 20        |
| ARCHIVELOGモードとNOARCHIVELOGモードの比較                                     | 23        |
| Windows レジストリを使用したエージェントのカスタマイズ                                      | 24        |
| Agent for Oracle の環境設定                                               |           |
| RMAN コンソールからのジョブのサブミットの有効化                                           |           |
| Oracle Agent 環境設定のリセット                                               |           |
| Oracle RAC 環境での Agent for Oracle の設定方法                               |           |
| エージェントのアンインストール                                                      |           |
| 第3章:エージェントを使用したファイルレベルバックアップ                                         |           |
| Agent for Oracleを使用したファイルレベルバックアップ                                   | 34        |
| ファイル ベース モード での Arcserve Backup を使 用したオフライン データベースの<br>アップ-OracleAGW | バック<br>35 |
| 1つまたは複数のデータベースオンライン バックアップ                                           |           |
| 複数のデータベースを複数のテープドライブにバックアップ                                          |           |
| Oracle Fail Safe 環境でのバックアップ                                          |           |
| Agent for Oracle を使用したファイルレベルバックアップのリストア                             |           |
| リストアビュー                                                              | 42        |
| データベース全体または物理データベース構成要素のリストア                                         |           |
| アーカイブ ログのリストア                                                        | 45        |
| システム表 領 域 のリストア                                                      | 46        |
| オフライン時にバックアップしたOracleデータベースのリストア                                     | 47        |
| Oracle Fail Safe 環境でのリストア                                            | 48        |
| データベースの Point-in-Time リストア                                           |           |
| リストア後 のリカバリ                                                          | 51        |
| ファイルレベルバックアップを使用した複数のOracle バージョンのサポート                               | 52        |
| ファイルレベルバックアップでのバックアップとリストアの制限事項                                      | 54        |

| ファイルレベル バックアップでのデータベースのリカバリ                                    | 55  |
|----------------------------------------------------------------|-----|
| データベース全体のリカバリ                                                  | 56  |
| データベース全体 および制御 ファイルのリカバリ                                       | 58  |
| 表領域またはデータファイルのリカバリ                                             | 60  |
| オフライン フル バックアップからのリカバリ                                         | 62  |
| バックアップ時のデータベースファイルのスキップまたは組み込み                                 | 63  |
| 第4章: RMAN モードでのエージェントの使用                                       |     |
| RMAN カタログの作 成                                                  | 66  |
| SBT 2.0 インターフェースについて                                           | 68  |
| RMAN モードで Agent for Oracle を使用したバックアップ                         | 69  |
| RMAN モードで Arcserve Backup を使 用したオフライン データベースのバックアップ .          | 70  |
| Oracle データベースのオンラインでのバックアップ                                    | 77  |
| Oracle RAC 環境でのバックアップ                                          | 80  |
| RMAN モードで Agent for Oracle を使用したリストア                           | 81  |
| データベースおよびデータベースオブジェクトのリストアと回復                                  | 82  |
| アーカイブ ログおよび制 御 ファイルのリストア                                       | 87  |
| パラメータ ファイルのリストア                                                | 88  |
| Point-in-Time のリストア                                            | 89  |
| Oracle RAC 環境でのリストア                                            | 90  |
| Oracle Fail Safe 環境でのOracle オブジェクトのリストア                        | 91  |
| RMAN モード でのデータベースのリカバリ                                         | 93  |
| リカバリ処理に関するOracleの制限事項                                          | 94  |
| エージェントでリカバリできないファイル                                            | 95  |
| 手動リカバリ                                                         | 96  |
| RMAN モードを使用したバックアップおよびリストアの制限事項                                |     |
| 第5章: Oracle 12c マルチテナント データベース(CDB および<br>PDB)をサポートするエージェントの使用 | 103 |
| Oracle Agent for Windows の設定方法                                 | 104 |
| RMAN コンソールを使用したバックアップの考慮事項                                     | 106 |
| Arcserve Backup UI を使用してバックアップを実行する方法                          | 107 |
| Arcserve Backup UI を使用してリストアを実行する方法                            | 108 |
| リストア後に CDB および PDB をリカバリする方法                                   | 110 |
| RMAN スクリプトの使用方法                                                |     |
| 第6章:トラブルシューティング                                                | 115 |
| Agent for Oracle はデフォルト 以外のパラメータ ファイルをバックアップしない                | 116 |
| ジョブステータスが「未完了」ではなく「失敗」と表示される                                   | 118 |
| バックアップおよびリストアのチャネル数の設定                                         |     |

| Arcserve Universal Agent サービス のステータスの確認                  | 120          |
|----------------------------------------------------------|--------------|
| エージェント バックアップの前提条件: Oracle コンポーネント名の作成                   | 121          |
| RMAN コンソールを使用した、別のノードへのデータベースのリストア                       | 122          |
| エージェントがアーカイブ ログをバックアップできない                               | 123          |
| Backup Agent のエラー                                        | 125          |
| リストア ジョブがエラー コード ORA-19511 を出 力して終 了 する                  |              |
| Arcserve Browser に [Dracle Server]アイコンが表示されない            | 127          |
| Agent for OracleのRMAN モードでのバックアップおよびリストアに関する問題           |              |
| RMAN がバックアップまたはリストア中にエラーを発生して終了する                        | 129          |
| エージェントが起動しなかったというエラーで RMAN が終了する                         | 130          |
| リモート Oracle インスタンスのバックアップが RMAN モードで失敗する                 | 131          |
| Oracle 権限エラー                                             | 132          |
| 別 のディレクトリでの Oracle データ ファイルのリストア                         | 133          |
| Oracle クラスタ環 境 でアーカイブ ログにアクセスできない                        | 134          |
| 同じデータベースで同時バックアップを実行できない                                 | 135          |
| 「ログの終端まで]オプションが機能しない                                     | 136          |
| RMAN が終 了し、エラーコードが出 力される                                 | 137          |
| RMAN が終 了し、エラーコード RMAN-06004 が出 力される                     | 138          |
| RMAN が終了し、エラーコード AE53034 RMAN-06059 が出力される               | 139          |
| RMAN リストア ジョブのサブミット後 に、メディア情報 がリストア メディアに表 示されな          | :い .141      |
| アクティビティログでの文字化け                                          | 143          |
| Agent for Oracle のファイルベースモードでのバックアップおよびリストアに関する          | 問            |
| 起                                                        | 144          |
| <b>第7月10日 1977</b> 100日 動 ハーク                            | 145<br>1/17  |
|                                                          | <b>147</b>   |
|                                                          | 148          |
|                                                          | 149          |
| $ORCLI = -\pi - \pi - \pi O(-\pi) + 0$                   | 150          |
| (代 恭 サーバニリストマオス 提 合 の 実 例                                | 152          |
|                                                          | 155          |
| <b>笹 g音・田 苔 生</b>                                        | 157          |
| また。<br>割御ファイル                                            | 158          |
| データファイル                                                  | ەرىيى<br>159 |
| <ul> <li>、 、 、 、 、 、 、 、 、 、 、 、 、 、 、 、 、 、 、</li></ul> | 150          |
| 用語集エントリ                                                  | 158          |
| Oracle RAC                                               | 150          |
|                                                          |              |

| REDO ログ    |     |
|------------|-----|
| スキーマオブジェクト | 158 |
| 表領域        |     |

# 第1章: Agent for Oracle の概要

このセクションには、以下のトピックが含まれます。

| 概要                | 12 |
|-------------------|----|
| Oracle サポート マトリクス | 13 |

#### 概要

Arcserve Backup Agent for Oracle は、Arcserve Backup が提供する各種エージェントの1つです。このエージェントを使用すると、以下の操作を実行できます。

- バックアップをリモート管理する
- Oracle データベースのバックアップ機能を使用して、オンラインデータベースの 表領域をバックアップする
- Oracle データベース全体、または個々のデータベースオブジェクト(表領域、 データファイル、制御ファイル、アーカイブログ、パラメータファイルなど)をリスト アする
- バックアップをスケジュールする
- さまざまなメディアストレージデバイスへバックアップできます。

バックアップ/リストアジョブ中に Arcserve Backup と Oracle データベースとの間で発生するすべての通信は、このエージェントによって処理されます。この通信には、 Arcserve Backup と Oracle データベースとの間で送受信されるデータの準備、取得、および処理が含まれます。

# Oracle サポート マトリクス

Oracle Linux と Windows プラットフォームを比較するには、「<u>動作要件</u>」を参照してください。

# 第2章: Agent for Oracle のインストール

このセクションには、以下のトピックが含まれます。

| インストールの前提条件                            |  |
|----------------------------------------|--|
| インストール後の作業の実施                          |  |
| Agent for Oracle の環境設定                 |  |
| <u>Oracle Agent 環境設定のリセット</u>          |  |
| Oracle RAC 環境での Agent for Oracle の設定方法 |  |
| エージェントのアンインストール                        |  |

# インストールの前提条件

Arcserve Backup Agent for Oracle はクライアント アプリケーションで、Oracle サーバ にインストールするか、Oracle Fail Safe クラスタの各ノードのローカルドライブにイン ストールします。エージェントをインストールする前に、以下の前提条件を確認し てください。

- システムが、エージェントのインストールに必要なソフトウェア要件を満たしていること。
- 以下のアプリケーションがインストール済みで、正常に動作していること。
  - Arcserve Backup ベース製品

注: Arcserve Backup とエージェントは、別々のコンピュータにインストール することができます。たとえば、Arcserve Backup をローカル コンピュータに インストールし、エージェントをリモート コンピュータにインストールできま す。

- Windows オペレーティング システム
- Oracle Server
- デフォルトのインストールパスを使用しない場合は、インストールパス、および、エージェント設定に使用するOracle インスタンス名、dbusername、パスワードのメモを取ってください。
- Oracle Fail Safe クラスタ環境内のノードに Agent for Oracle をインストールする 場合、Oracle Fail Safe クラスタのコンピュータ名、ログイン ID、およびパスワード を書き留めておきます。
- エージェントをインストールするコンピュータ上で、ソフトウェアをインストールする ために必要となる管理者権限(または管理者に相当する権限)を有してい ること。

これらの権限がない場合は、Arcserve Backup管理者に問い合わせて、適切な権限を取得してください。

注: 保護している Oracle サーバに Arcserve Backup Agent for Open Files をインス トールする必要はありません。Agent for Open Files は、開いているファイルまたはア クティブなアプリケーションによって使用中であるファイルを保護する場合に役立ち ます。Agent for Oracle は Oracle サーバの保護に特化した専用エージェントなの で、Agent for Open Files のすべての機能を活用した完全なソリューションが提供さ れます。

## インストール後の作業の実施

インストールの完了後、以下の作業を実行します。

#### インストール後の作業を実行する方法

- 1. Oracle Server サービスが ARCHIVELOG モードで稼動していることを確認します。
- 2. ARCHIVELOG モードで稼動していない場合は、ARCHIVELOG モードで Oracle Server を再起動します。
- 3. Oracle データベースの自動 アーカイブ機能を有効にします。

注: Oracle Database 11g については、ARCHIVELOG モードの開始後に、Oracle が 自動アーカイブを有効にします。他のすべてのデータベースについては、自動アー カイブを有効にするためには、「自動アーカイブ機能」のセクションにすべての手順 に従ってください。

#### 詳細情報:

<u>ARCHIVELOGモードの確認</u>

<u>ARCHIVELOG モードでの実行</u>

自動アーカイブ機能

#### ARCHIVELOGモードの確認

redo ログをアーカイブするには ARCHIVELOG モードを有効にする必要があります。 ARCHIVELOG モードが有効になっているかを確認するには、以下の手順に従います。

#### ARCHIVELOG モードが有効かどうかを確認する方法

- 1. SYSDBA の同等の権限を持つ Oracle ユーザとして Oracle サーバにログインします。
- 2. SQL\*Plus のプロンプトで以下のコマンドを入力します。

ARCHIVE LOG LIST;

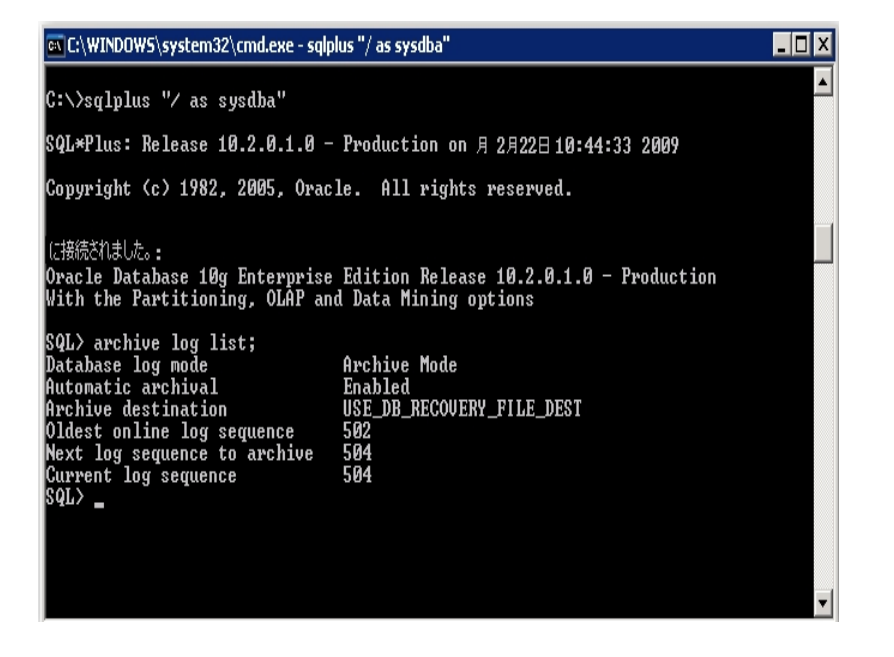

このコマンドは、このインスタンスの Oracle のアーカイブ ログ設 定を表 示します。 エージェント が正 常 に機 能 するためには、以 下 の設 定 が必 要 です。

Database log mode: Archive Mode

Automatic archival: Enabled

## ARCHIVELOG モードでの実行

エージェントをインストールした後にデータベースをバックアップするには、 ARCHIVELOG モードで実行する必要があります。

#### ARCHIVELOG モードでの実行方法

- 1. Oracle Serverが稼働中の場合はシャットダウンします。
- 2. 以下のステートメントをOracleで実行します。

Oracle の SQL\*Plus のプロンプトでは以下を実行します。

CONNECT SYS/SYS\_PASSWORD AS SYSDBA STARTUP MOUNT EXCLUSIVE ALTER DATABASE ARCHIVELOG; ALTER DATABASE OPEN; ARCHIVE LOG START;

ご使用のOracle 11g サーバで Flash Recovery Area を使用していない場合は、 PFILE または SPFILE のいずれかに以下のエントリを含める必要があります。

LOG\_ARCHIVE\_DEST\_1="C:\Oracle\oradata\ORCL\archive" LOG\_ARCHIVE\_FORMAT="ARC%S\_%R.%T"

**注**: Oracle 11g では、LOG\_ARCHIVE\_START および LOG\_ARCHIVE\_DEST エントリは サポート外 とみなされるので、PFILE または SPFILE のいずれにも含めないでくださ い。

アーカイブログモードの詳細については、Oracleのマニュアルを参照してください。

# 自動アーカイブ機能

オンライン データベースから表 領域 をバックアップするには、そのOracleデータベース の自動 アーカイブ機能を有効にする必要があります。

- PFILEを使用したOracleのインストールでの自動アーカイブ機能の有効化
- SPFILEを使用してOracleインストールで自動アーカイブ機能を有効にする

# PFILEを使用したOracleのインストールでの自動アーカ イブ機能の有効化

Oracle のインストールが PFILE を使用 するように設定されている場合、データベースの自動アーカイブ機能を設定できます。

PFILE を使用した Oracle のインストールで自動アーカイブ機能を有効にする方法

1. Oracle ホーム ディレクトリにある INIT( SID) .ORA ファイルに、以下 のログ パラメータ 行を追加します。

LOG\_ARCHIVE\_START=TRUE LOG\_ARCHIVE\_DEST="C:\Oracle\oradata\ORCL\archive" LOG\_ARCHIVE\_FORMAT="ARC%S.%T"

**注**:LOG\_ARCHIVE\_DESTの値は、実際の環境によって異なります。

2. PFILE を使用した Oracle のインストールに対して、自動アーカイブ機能が有効に なりました。

各パラメータの機能は以下のとおりです。

- LOG\_ARCHIVE\_START 自動アーカイブ機能を有効にします。
- LOG\_ARCHIVE\_DEST アーカイブ REDO ログ ファイルへのパスを指定します。
   エージェントは、Oracle Server に、アーカイブ ログ デスティネーション用 パラメー タを LOG\_ARCHIV\_DEST、LOG\_ARCHIVE\_DEST\_1 のように、順に LOG\_ ARCHIVE\_DEST\_10 まで照会します。エージェントは、最初に見つかったローカ ルデスティネーションのアーカイブ ログをバックアップします。
- LOG\_ARCHIVE\_FORMAT アーカイブログ REDO ファイルのファイル名の形式を 指定します。%S はログファイルのシーケンス番号、%T はスレッド番号を表しま す。たとえば、「ARC%S.%T」のように指定できます。

# SPFILEを使用してOracleインストールで自動アーカイブ 機能を有効にする

SPFILE を使用してOracle インストールで自動アーカイブ機能を有効にすることができます。

SPFILE を使用して Oracle インストールで自動アーカイブ機能を有効にする方法

1. SQL\*Plus のプロンプトで以下のコマンドを入力し、パラメータの値を検証します。

show parameter log

2. パラメータに正しい値が指定されていない場合は、サーバをシャットダウンした後に SQL\*Plus のプロンプトで以下のコマンドを入力して、値を変更します。

CONNECT SYS/SYS\_PASSWORD AS SYSDBA

STARTUP MOUNT EXCLUSIVE

ALTER SYSTEM SET LOG\_ARCHIVE\_START = TRUE SCOPE = SPFILE; ALTER SYSTEM SET LOG\_ARCHIVE\_DEST="c:\oracle\oradata\ORCL\archive" SCOPE = SPFILE; ALTER SYSTEM SET LOG\_ARCHIVE\_FORMAT="ARC%S.%T" SCOPE = SPFILE;

注:LOG ARCHIVE DESTの値は、実際の環境によって異なります。

3. 加えた変更を有効にするため、Oracleデータベースを再起動します。

自動アーカイブの詳細については、Oracleのマニュアルを参照してください。

## ARCHIVELOGモードとNOARCHIVELOGモードの比較

以下の表に、ARCHIVELOG モードとNOARCHIVELOG モードの利点および欠点を示します。

| Mode                | 利点                                                                                                    | 欠点                                                                                                    |
|---------------------|----------------------------------------------------------------------------------------------------|----------------------------------------------------------------------------------------------------|
| ARCHIVELOG<br>モード   | ホット バックアップ(オンライン デー<br>タベースのバックアップ)を実行で<br>きます。<br>Oracleデータベースに加えられた<br>すべての変更がアーカイブログ<br>ファイルに記録されているため、<br>アーカイブログと最新のフルオン<br>ライン/オフラインバックアップを、<br>データを一切失わずに完全にリカ<br>バリできます。 | アーカイブ ログファイルを保存 するために<br>追加のディスク容量 が必要 になりま<br>す。しかし、エージェント には 2 回目の<br>バックアップ以後にアーカイブ ログファイ<br>ルをパージするオプションが用意されて<br>いるので、必要に応じてディスク容量を<br>解放できます。                                                                                                    |
| NOARCHIVELOG<br>モード | アーカイブ ログ ファイルを保存し<br>ないため、追加のディスク容量が<br>不要です。                                                                                                    | Oracleデータベースのリカバリが必要に<br>なった場合、リカバリできるのは最新の<br>フルオフラインバックアップのみに限定さ<br>れます。そのため、最新のフルオフライ<br>ンバックアップ以後にOracleデータベース<br>に加えられた変更は、すべて失われま<br>す。<br>バックアップ時にOracleデータベースをオ<br>フラインにする必要があるので、無視で<br>きないダウンタイムが発生します。このデ<br>メリットは、データベースの規模が大き<br>い場合に特に深刻な問題となります。 |

**重要:** NOARCHIVELOGモードではOracleデータベースの障害回復が保証されません。そのため、Agent for OracleではNOARCHIVELOGモードをサポートしていません。 Oracle ServerをNOARCHIVELOGモードで運用する必要がある場合は、障害回復 を確実に行えるように、Oracleデータベースをオフラインにしたうえで、Agentを使用 せずにArcserve Backupを使用してOracleデータベースファイルのフルバックアップを 実行する必要があります。

RMAN を使用する場合は、データベースが ARCHIVELOG モードで実行されている ことを確認してください。

# Windows レジストリを使用したエージェントのカスタマ イズ

Windows オペレーティング システムの Regedit32 ユーティリティのレジストリエントリを ファイル ベース モード で変更 することで、エージェントをカスタマイズできます。

エージェントのレジストリエントリは、以下のレジストリキーの [HKEY\_LOCAL\_ MACHINE]ウィンドウにー 覧表示されます。

64 ビット Windows OS で 64 ビット Oracle バージョンを使用する場合、および
 32 ビット Windows OS で 32 ビット Oracle バージョンを使用する場合には、以下のエントリに変更を適用します。

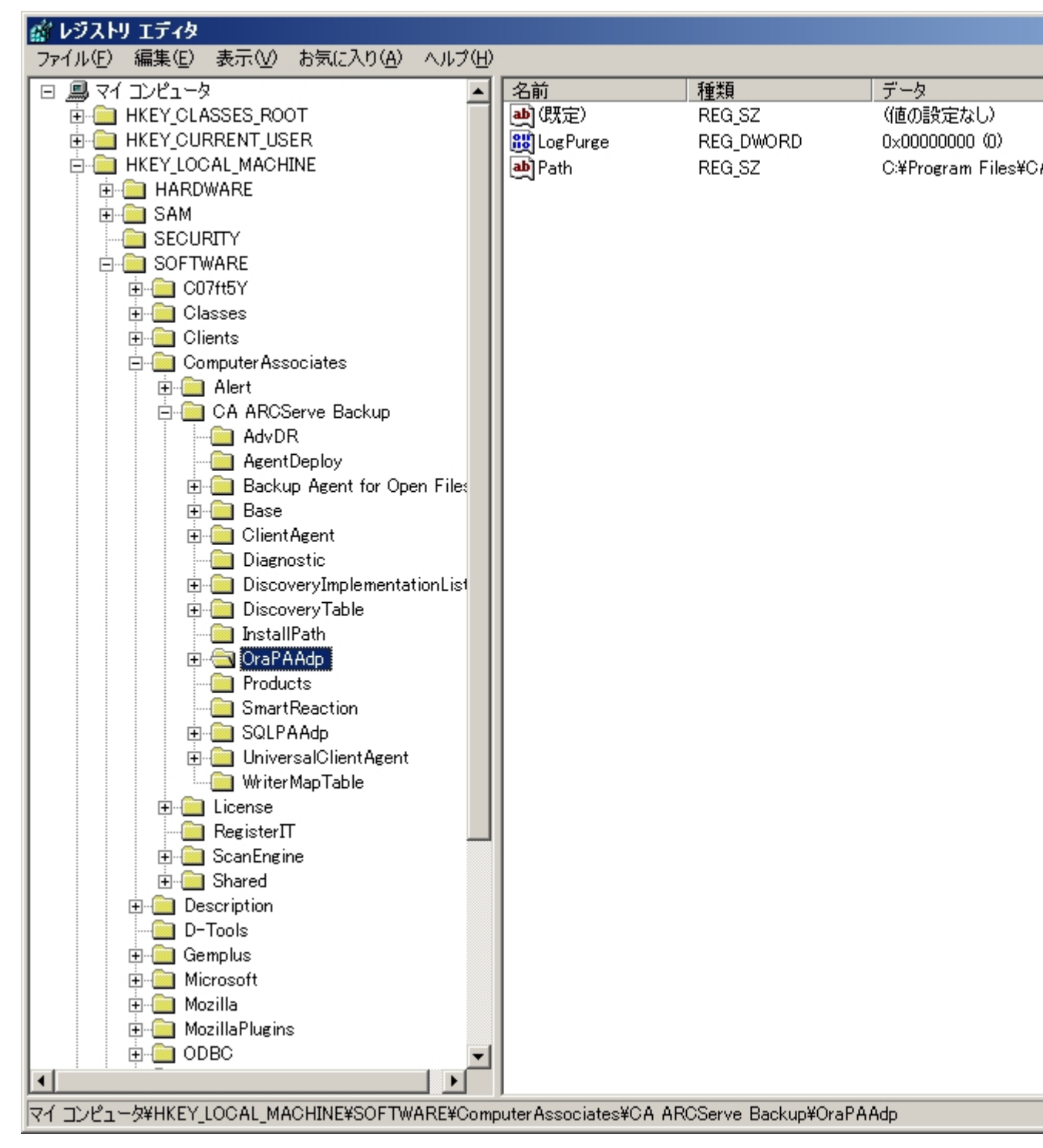

SOFTWARE\ComputerAssociates\CA Arcserve Backup\OraPAAdp

■ 64 ビット Windows OS で 32 ビット Oracle バージョンを使用 する場合には、以下のエントリに変更を適用します。

SOFTWARE\Wow6432Node\ComputerAssociates\CA ARCServe Backup\OraPAAdp

重要:レジストリの変更はエージェントの動作に影響を与える可能性があります。

#### 詳細情報:

アーカイブ ログ ファイルの自動 パージ

## Agent for Oracle の環境設定

Agent for Oracle のインストールが完了すると、 [Dracle Agent 環境設定] ダイアロ グボックスが開きます。 バックアップ ジョブやリストア ジョブを実行するためには、エー ジェントを設定する必要があります。

Agent for Oracle を環境設定する方法

1. Windows の [スタート] - プログラム](または すべてのプログラム]) - [Arcserve]-[Arcserve Backup] - [Dracle Agent 環境設定]の順にクリックします。

[Dracle Agent 環境設定]ダイアログボックスが開きます。

**注**:新しい Oracle インスタンスを作成する場合は、Oracle Agent環境設定ツールを実行する必要があります。

- 2. エージェントを環境設定するのに必要な詳細情報を入力します。オプションの一部を以下に示します。
  - RMAN コンソールからジョブが直接サブミットされることを許可する RMAN コンソールからジョブをサブミットできます。
  - インスタンス名 自動検出。バックアップするすべてのインスタンスが有効に なっていることを確認します。
  - **ユーザ名** ユーザ名を入力します。
  - パスワード パスワードを入力します。
  - ログファイル ログファイルの場所を指定できます。デフォルトでは、ログファイルはエージェントのインストールディレクトリ内のLogサブフォルダに作成されます。
  - デバッグレベル-4つのデバッグレベル(レベル1~4)を設定します。

重要:デバッグレベルオプションを適切なレベルに設定できない場合は、CA のテクニカルサポートにお問い合わせください。

詳細情報:

RMAN コンソールからのジョブのサブミットの有効化

#### RMAN コンソールからのジョブのサブミットの有効化

Arcserve Backup Agent for Oracle では、ファイルベースモードのバックアップ/リストア、および RMAN モードのバックアップ/リストアを提供しています。RMAN モードでは、RMAN 用の基本的な機能性を提供します。RMAN の拡張機能を利用したい場合は、RMAN コンソールを使用してジョブをサブミットします。

#### RMAN コンソールからジョブをサブミット できるようにする方法

- 1. Oracle Agent 環境設定ツールを起動します。
- 2. 『RMAN コンソールからジョブが直接 サブミットされることを許可 する]オプションをオンにします。

[エージェント ホスト情報]フィールドおよび [サーバ情報]フィールドが表示されます。

| 🛒Oracle Agent 環境設定                                                     |                                                                      |                            |                                                       | X                                                      |
|------------------------------------------------------------------------|----------------------------------------------------------------------|----------------------------|-------------------------------------------------------|--------------------------------------------------------|
| Oracle Agent 環境設定へよう                                                   | ī₹                                                                   |                            |                                                       | Orcserve <sup>®</sup> Backup                           |
| 保護対象の Oracle のバージョンと<br>注:新しい Oracle インスタンスの作<br>未設定の Oracle インスタンスは、該 | シスタンスを設定してください。<br>成時には、Oracle Agent 環境設定す<br>定されるまで AROserve によってバッ | 実行する必要があります。<br>クアップされません。 | - エージェント<br>ユーザ名                                      | ホスト情報<br>JPN-BAB16-AUTO¥Administr                      |
|                                                                        | 接サブミットされることを許可する                                                     |                            | パスワード                                                 | ****                                                   |
| 1ンスタンス名<br>☑ ORCL<br>□<br>ログ ファイル ○¥Program Files¥                     | ユーザ名<br>CA¥ARCserve Backup Agent for                                 |                            | - CA AROse<br>サーバ名<br>アカウント<br>パスワード<br>テーブ名<br>グループ名 | rve th – Jîlă#R<br>JPN-BAB16-AUTO<br>[caroot<br>****** |
| ОК                                                                     | キャンセル 適用                                                             | <u>ヘルプ</u>                 |                                                       |                                                        |

- 3. 以下のパラメータに詳細を入力します。
  - エージェント ホスト情報
    - \_ **ユーザ名** ユーザ名を入力します。
    - パスワード パスワードを入力します。
  - Arcserve サーバ情報:
    - サーバ名 Arcserve バックアップおよびリストアが確実にサーバにサブ
       ミットされるように、サーバの詳細を入力します。
    - アカウント caroot アカウントの詳細を入力します。
    - パスワード caroot のパスワードを入力します。

- テープ名 バックアップに使用するテープ名を入力します。任意のテープを使用する場合は、\* を入力します。
- グループ名 バックアップに使用するグループ名を入力します。任意の グループを使用する場合は、\*を入力します。
- 4. [DK]をクリックします。

RMAN コンソールから、RMAN スクリプトを Arcserve サーバでの処理のためにサブミットできるようになりました。

### Oracle Agent 環境設定のリセット

Oracle Agent 環境設定をリセットしてデフォルトに戻すには、以下の手順に従います。

#### Oracle Agent 環境設定をリセットしてデフォルトに戻す方法

- 1. 以下のディレクトリにある Arcserve Backup Agent for Oracle フォルダを開きます。 C:\Program Files\CA\Arcserve Backup Agent for Oracle
- 2. Agent for Oracle のインストール ディレクトリにある config.xml という環境設定 ファイルを削除します。
- Oracle Agent 環境設定ユーティリティを起動します。
   Oracle Agent 環境設定ツールのオプションがデフォルトに設定されます。

#### Oracle RAC 環境での Agent for Oracle の設定方法

Real Application Cluster(RAC)環境でエージェントを構成するには、RAC クラスタの ー部であり、すべてのアーカイブログにアクセス可能な1つ以上のノードに、エー ジェントをインストールし、構成する必要があります。エージェントをRAC の1つ以 上のノードにインストールできますが、各ノードはすべてのアーカイブログにアクセス 可能である必要があります。エージェントを複数のノードにインストールする場合、 バックアップは、Arcserve Backup マネージャで選択されたノードから実行されます。

Agent for Oracle で回復処理のすべてのアーカイブログに Oracle と同様の方法で アクセスするには、RAC 環境の構築に関する Oracle の推奨事項に従う必要があ ります。Oracle では、回復時に、RAC 環境で、その発生元に関わらず、すべての 必須アーカイブログにアクセス可能である必要があります。Agent for Oracle です べてのアーカイブログにアクセスするには、以下のいずれかを実行する必要があり ます。

- すべての必須 アーカイブ ログを共有 ディスクに格納する
- すべての必須アーカイブログを、マウントされている NFS ディスクに格納する
- アーカイブログの複製を使用する

Oracle Real Application Cluster の詳細については、Oracle のマニュアルを参照して ください。

## エージェント のアンインスト ール

Windows の プログラムの追加または削除 ]を使用して Agent for Oracle をアンインストールできます。

**重要:** サーバを再起動せずにすべてのエージェント ファイルを削除するには、エー ジェントをアンインストールする前に Oracle サービスをシャットダウンしてください。 Oracle サービスを停止しないでプロセスのアンインストールを行った場合、次にサー バが再起動されるまで残りのエージェント ファイルは削除されません。

# 第3章: エージェントを使用したファイルレベル バック アップ

このセクションには、以下のトピックが含まれます。

| Agent for Oracle を使用したファイルレベルバックアップ      |    |
|------------------------------------------|----|
| Agent for Oracle を使用したファイルレベルバックアップのリストア |    |
| ファイルレベルバックアップを使用した複数のOracle バージョンのサポート.  |    |
| ファイルレベルバックアップでのバックアップとリストアの制限事項          |    |
| ファイルレベルバックアップでのデータベースのリカバリ               |    |
| バックアップ時のデータベース ファイルのスキップまたは組み込み          | 63 |

## Agent for Oracle を使用したファイルレベルバックアップ

エージェントを使用すると、Oracle データベースの物理データベース構成要素(表領域、アーカイブログファイル、制御ファイルなど)を個別にバックアップできます。

**注**: ファイルレベルバックアップで Agent for Oracle を使用すると、各表領域は個別のセッションとしてバックアップされます。

バックアップ時に Agent for Oracle はバックアップが行われるように各オンライン表領 域をバックアップモードにするよう Oracle データベースに指示を出します。そして、 Agent for Oracleは表領域を取得して Arcserve Backupに直接送信し、BrightStor Arcserve Backupは受信した表領域をメディアデバイスにバックアップします。Agent for Oracle はバックアップが完了すると、Oracle データベースに対してバックアップ モードを解除するように指示します。

注: Arcserve Backup サーバはバックアップ処理時にのみライセンスを確認します。 このセクションには、以下のトピックが含まれます。

<u>ファイル ベース モード での Arcserve Backup を使 用したオフライン データベースのバッ</u> クアップ-OracleAGW

<u>1つまたは複数のデータベースオンライン バックアップ</u>

<u>複数のデータベースを複数のテープドライブにバックアップ</u>

<u>Oracle Fail Safe 環境でのバックアップ</u>

# ファイル ベース モードでの Arcserve Backup を使用し たオフライン データベースのバックアップ-OracleAGW

Oracleデータベースはオフライン バックアップも可能です。ただし、Oracle データベー スのオフライン バックアップは、Arcserve Backup Client Agent for Windows によって 直接実行されます。この場合、Arcserve Backup は、Oracle データベースのファイル を通常のファイルと同じ方法で扱います。

オフライン Oracle データベースをファイルベース モード でバックアップする方法

1. [バックアップ マネージャ]ウィンド ウで、Oracleデータベースがインストールされている サーバとボリュームを展開します。

Oracle データベースファイルを格納しているディレクトリが表示されます。

- 2. ディレクトリを展開します。
- 3. Oracle データベースを構成する個々のデータファイルをすべて選択するか、ファイル が存在するディレクトリを選択します。
- 4. バックアップを開始します。
- 5. オフライン Oracle データベースがバックアップされます。

注: Oracle データベースファイルには、ロケーションの制限がありません。つまり、 ファイルは任意のハード ディスクやディレクトリに配置できます。Oracle Server のフ ルオフライン バックアップを実行する場合は、あらゆる場所にあるすべてのOracle データベースファイルを選択する必要があります。RAW パーティション上に存在す るデータベースファイルについてはさらに、Oracle データベースのOCOPY コマンドを 使用してファイルシステムドライブにバックアップしてから Arcserve Backup によって バックアップする必要があります。

#### 1つまたは複数のデータベース オンライン バックアップ

エージェントを使用すると、Oracle データベースの物理データベース構成要素(表 領域、アーカイブログファイル、制御ファイルなど)を個別にバックアップできます。

エージェントを使用した物理データベース構成要素の個別バックアップ方法

1. Oracle Serverが稼働していることを確認します。

注: Arcserve Backup エンジンは、Arcserve Universal Agent サービスと共に、すべて 稼働させておく必要があります。

- [バックアップマネージャ]の [ソース]タブで、バックアップ対象のOracleデータベース を選択します。任意の数のOracleデータベースを任意の組み合わせで選択することも、すべてのOracleデータベースを選択することもできます。Oracleデータベースを バックアップする前に、データベースを構成するすべての表領域がオンラインである ことを確認します。
  - インスタンスが Windows 認証を使用しない場合は、複数の Oracle データ ベースをバックアップする際に、バックアップマネージャにより、各 Oracle データ ベースのユーザ名とパスワードを入力するよう求められます。バックアップオプ ションは、すべてのオンラインデータベースのバックアップで適用されます。

**注**: Oracle インスタンスが Windows 認証を使用している場合、バックアップ マネージャではユーザ名 およびパスワードの詳細の入力を促すメッセージは 表示されません。

 Oracleデータベースはメディア上に順番にバックアップされます。Arcserve Backupは、各物理データベース構成要素を個別のセッションとしてバックアップします。したがって、セッションの総数は、表領域の総数に各 Oracle デー タベースのアーカイブログ、コントロールファイル、およびパラメータファイルの3 つの追加のセッションを追加したものと等しくなります。

**注**:「ARCHIVE LOG」を選択した場合、エージェントは、アーカイブ ログ ディレクトリ内のアーカイブ済みログ ファイルをすべてバックアップします。

- 3. 「デスティネーション]タブをクリックして、バックアップのデスティネーションを選択しま す。
- 4. [スケジュール]タブをクリックして、 [カスタム スケジュール]または [ローテーション ス キーマを使用]を選択します。
- 5. 「サブミット」をクリックして、ジョブをサブミットします。
   「セキュリティおよびエージェント情報」ダイアログボックスが表示されます。
- 6. セキュリティおよびエージェント情報]ダイアログ ボックスで物理データベース構成 要素を選択し、 セキュリティ]をクリックします。

[セキュリティ]ダイアログ ボックスが開きます。
注: Client Agent をインストールしている場合は エージェント]をクリックします。 エージェント情報]ダイアログ ボックスが表示されます。Client Agentの設定パラ メータを入力します。終了したら [DK]をクリックします。

7. Oracle のユーザ名とパスワードを入力し、 [DK]ボタンをクリックします。

**注**: このダイアログ ボックスでは、バックアップ権限またはデータベース管理者権限 を持つユーザのユーザ名とパスワードを入力する必要があります。Windows認証 が使用されている場合、Oracle インスタンスはユーザ名およびパスワードの入力 を促すメッセージを表示しません。

- 8. [セキュリティおよびエージェント情報]ダイアログボックスで[DK]をクリックします。
  ジョブのサブミット]ダイアログボックスが表示されます。
- 9. [DK]をクリックします。

ジョブがキューにサブミットされ、ジョブステータスマネージャからジョブをモニタできる ようになります。

### 複数のデータベースを複数のテープドライブにバック アップ

複数のOracle データベースと複数のテープドライブが存在し、各 Oracle データ ベースを別々のテープドライブにバックアップする場合は、各 Oracle データベースに 対して、異なるテープドライブをバックアップ先とした個別のバックアップジョブを作 成する必要があります。この作業には、 [バックアップマネージャ]の [ノース]タブと 「デスティネーション]タブを使用します。そして、それぞれのバックアップジョブを個 別にサブミットする必要があります。

複数のデータベースを複数のテープドライブにバックアップする方法

- 1. [バックアップ マネージャ]の [ノース]タブで、最初にバックアップするOracleデータ ベースを選択します。
- 2. [バックアップ マネージャ]の 「デスティネーション] タブで、最初のOracleデータベースのバックアップ先とするメディア デバイスを選択します。
- 3. ジョブをサブミットして実行します。
- 3つ以上のOracleデータベースをバックアップする場合は、残りのデータベースとメディ アデバイスに対して上記の手順を繰り返します。

#### Oracle Fail Safe 環境でのバックアップ

Oracle Fail Safe 環境のデータをバックアップできます。

注: OFS の詳細については、Oracle のマニュアルを参照してください。

#### Oracle Fail Safe 環境のデータのバックアップ方法

- 1. Oracle Fail Safe グループが Microsoft クラスタ環境で実行されていることを確認します。
- 2. Arcserve Backup を起動し、バックアップマネージャを開きます。
- 3. 「ソース]タブで、Oracle サーバを参照し、適切な Oracle サーバノードを選択します。

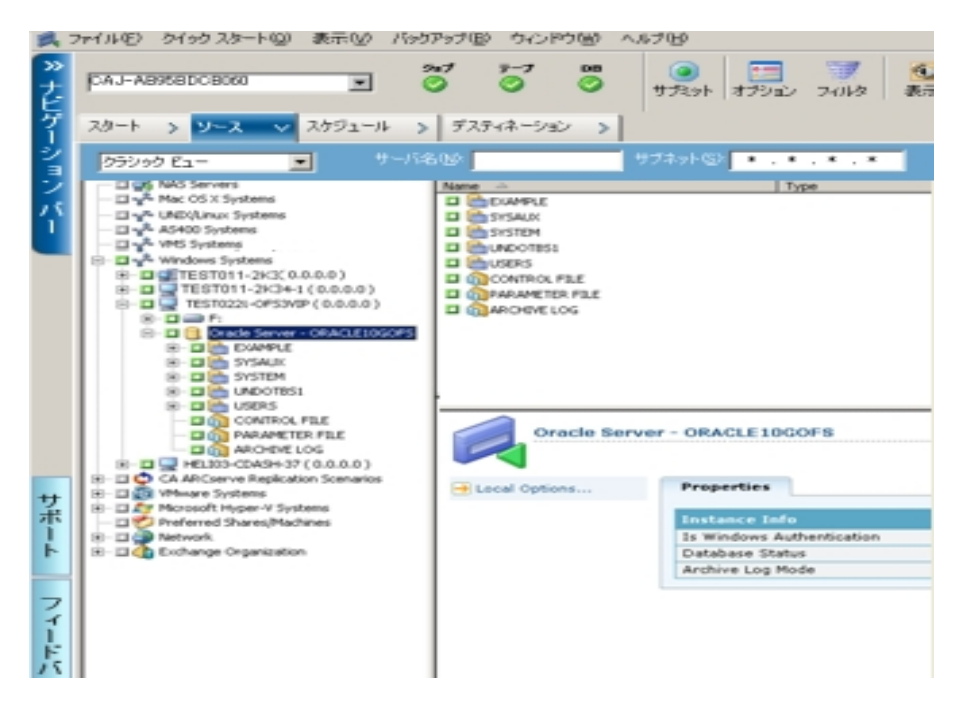

4. バックアップ オプションを設定 するには、「ソース]タブを選択し、右クリックして「ローカルオプション]を選択します。

[Dracle バックアップ オプション]ダイアログ ボックスが開きます。

5. [Agent for Oracle オプション]ダイアログ ボックスで、 ファイル レベル バックアップで Oracle をバックアップ]を選択します。

| Oracle パックアップ オプション             |           |
|---------------------------------|-----------|
| で ファイル レベルで Oracle モバックアップ      |           |
| C RMAN パックアップで Oracle をパックアップ00 |           |
| RMAN カタログを使用(D)(雑菜)             |           |
| カタログ データペース名(生)                 |           |
| 所有者(0)                          |           |
| 所有者パスワードや)                      |           |
| 「パックアップの種類                      |           |
| C オンライン C オフライン                 |           |
| 「バックアップ方式                       |           |
| 停 グローバルまたはローテーション オブションを使用する(3) |           |
| C フル バックアップ                     |           |
| € 時分パックアップ                      |           |
| <b>申分レベル</b> 0二 「               | E sa      |
| (腐後のレベル01>1 バックアップ以降のみ変更)       |           |
| チャネル素(ストリーム素)(B)                |           |
| バックアップ ピース フォーマット               | 10_30_    |
| □ パックアップ後にログをパージ(0)             |           |
|                                 | OK Consel |

[DK]をクリックします。

- 6. そのOracle Serverをダブルクリックして、物理データベース構成要素を表示して選択します。
- 7. 「デスティネーション」タブをクリックし、バックアップ先を選択します。
- 8. [スケジュール]タブをクリックして、このバックアップ ジョブに割り当 てるスケジュール オプションを選択します。
- 9. [サブミット]をクリックします。
- 10. Oracle Fail Safeグループのユーザ名とパスワードを入力します。Oracle Fail Safeグ ループのセキュリティ情報を入力または変更するには、Oracle Fail Safeグループを 選択して セキュリティ]ボタンをクリックします。

[DK]をクリックします。

ジョブがサブミットされます。

注: Agent for Oracleでは、Oracle Fail SafeグループからすべてのOracleデータベー スを参照できます。しかし、バックアップを正常に完了させるには、Oracleデータ ベースを、適切なOracle Fail Safeグループから選択する必要があります。バックアッ プジョブの実行中に、Oracle Fail Safe グループが稼動しているノードでフェール オーバが発生した場合、バックアップジョブが完了しないため、バックアップジョブの 再実行が必要になります。

## Agent for Oracle を使用したファイルレベルバックアップ のリストア

エージェントを使用すると、物理データベース構成要素(表領域、アーカイブログ ファイル、制御ファイルなど)を個別に、または組み合わせてリストアできます。また、データベースのリストア時に制御ファイルもリストアできます。また、エージェントを 使用して以前のバージョンのバックアップをリストアすることもできます。

**重要**:リストア対象として選択するバックアップセッションは、正常に完了したバック アップジョブのセッションである必要があります。キャンセルまたは失敗したバックアッ プジョブのセッションを使用してリストアを実行しないでください。

- <u>データベース全体または物理データベース構成要素のリストア</u>
- <u>アーカイブログのリストア</u>
- システム表領域のリストア
- オフライン時にバックアップしたOracleデータベースのリストア
- Oracle Fail Safe 環境でのリストア
- データベースの Point-in-Time リストア

#### リストアビュー

Oracleデータベースのリストアでは、以下のリストア方式を選択できます。

 ツリー単位 - Arcserve Backup でバックアップされたネットワークとマシンのツリーが 表示されます。リストアを実行するには、サーバを展開してOracleデータベース を表示してから、リストア対象の物理データベース構成要素を選択します。 表示されるデータベースは、最新のバックアップセッションのものです。リストア 方式のデフォルトは「シリー単位」です。

[シリー単位]方式は、最新のバックアップセッションを迅速にリストアしたい場合、またはリストアの対象となるサーバの全体像を把握したい場合に選択します。

**注**: リストア方式のデフォルトは [シリー単位]です。 [シリー単位]方式には、 以前のバックアップ セッションをリストア対象として選択できる 腹旧ポイント]と いうオプションも用意されています。

セッション単位 - Arcserve Backup でバックアップしたときに使用されたメディアが一覧表示されます。リストアを実行するには、リストア対象のバックアップデータが保存されているメディアを選択し、メディアに保存されているバックアップセッションを参照して、リストアするセッションまたは物理データベース構成要素を選択します。

セッション単位]方式は、特定のバックアップセッションか、そこに含まれている 特定の物理データベース構成要素をリストアしたい場合に選択します。ただ しこの方式は、製品の操作に習熟したユーザ以外にはお勧めしません。

# データベース全体または物理データベース構成要素のリストア

データベース全体または物理データベース構成要素をリストアできます。

データベース全体または物理データベース構成要素のリストア方法

- Oracle Server が稼働中の場合はシャットダウンします。Oracle Serverをシャットダウンせずに表領域またはデータファイルのみをリストアしたい場合は、表領域をオフラインにします。
- 2. Arcserve Backup を起動して、リストアマネージャを開きます。
- 3. 『リストア マネージャ』ソース タブで [Oracle Server]を展開し、 [シリー単位] オプショ ンを使用してリストアするオブジェクトを選択します。

**注**: リストア対象のOracle データベース構成要素は、デフォルトで元のロケーションにリストアされます。 元のロケーションにリストアする場合、デスティネーションを選択する必要はありません。

リストアするオブジェクトを選択する場合、以下の点に注意してください。

制御ファイルをリストアするには、「CONTROLFILE」オブジェクトを選択します。リストア処理により、制御ファイルが「CONTROL.SIDNAME」としてAgent for Oracleのホームディレクトリに保存されます。リストアされた制御ファイル は、MS-DOSのcopyコマンドを使用して適切なディレクトリにコピーします。

**重要**:以下のコマンド書式を使用して、デフォルトのデータベース制御ファイルをすべて、リストアされた制御ファイルで上書きする必要があります。

copy CONTROL.ORCL path\CONTROL01.CTL

制御ファイルのリストアの詳細については、Oracleのマニュアルを参照してく ださい。

- システム表領域、またはロールバックセグメントを含む表領域のいずれかをリストアするには、まずOracleデータベースをシャットダウンしてから、データベース全体のリストアを実行します。
- 「シリー単位]方式で以前のバックアップセッションをリストアするには、 腹旧 ポイント]をクリックしてリストア対象のバックアップセッションを選択します。
   バックアップセッションを選択したら、 [DK]をクリックして残りのリストア手順を 完了させます。
- Oracleデータベースで使用中の制御ファイルとアーカイブログファイルが破損していない場合は、バックアップされている制御ファイルをリストアして使用中の制御ファイルを置き換える必要はありません。使用中の制御ファイルをそのまま使用して、データベースを最新の状態にリカバリできます。

4. 元のサーバとは異なるサーバにリストアする場合は、「デスティネーション] タブをクリックします。

「デスティネーション]タブで、Windows システムを選択し、リストア先となるサーバ上のファイルディレクトリを選択します。

注: リストアの完了後に、Oracle データベースファイルを適切なロケーションに手動で移動させる必要がある場合があります。複数のアーカイブログデスティネーション ディレクトリを持つ Oracle データベースでアーカイブログファイルをリストアした場合は、各デスティネーション ディレクトリのアーカイブログファイルを同期させるために、リストアされたアーカイブログファイルを、すべてのアーカイブログデスティネーション ディレクトリにコピーします。

Oracleデータベースのリストアは、物理データベース構成要素であるデータファイル 単位で行われるので、表領域を個別に参照することはできません。

- 5. [スケジュール]タブをクリックして、スケジュールオプションを選択します。
- 6. [サブミット]をクリックします。

[セッション ユーザ名 およびパスワード]ダイアログ ボックスが開きます。

- 7. ソースの Oracle Server が稼動しているコンピュータのユーザ名とパスワード(セッション パスワードが設定されている場合はセッション パスワードを含む)を入力または変更するには、セッションを選択して 編集]をクリックします。
- 8. Oracle Server 用に、ユーザ名 SYSTEM (Oracle 11g または 12c の場合)、または SYSDBA に相当する権限を持つユーザ名とパスワードを入力します。
- 9. [DK]をクリックします。

ジョブがサブミットされます。これで、ジョブステータスマネージャからジョブをモニタで きるようになります。

## アーカイブ ログのリストア

以前のバージョンのアーカイブログファイルが消失または破損した場合は、リスト ア対象のソース セッションとして「~ARCHIVE LOG」オブジェクトを選択する必要があ ります。

#### システム表領域のリストア

システム表領域をリストアするには、以下の手順に従います。 システム表領域のリストア

- 1. データベースをシャットダウンします。
- 2. リストアマネージャを開き、「ツリー単位」を選択します。
- シース]タブで、リストアするシステム表領域を選択します。
  リストア対象の物理データベース構成要素は、デフォルトで元のロケーションにリストアされます。ユーザがデスティネーションを選択する必要はありません。
- 4. [スケジュール]タブをクリックして、スケジュールオプションを選択します。
- 5. 「サブミット」をクリックします。
  「セッション ユーザ名 およびパスワード」 ダイアログ ボックスが開きます。
- Oracle Server が稼働しているマシンのユーザ名とパスワード(セッション パスワード が設定されている場合はセッション パスワードを含む)を入力または変更するには、セッションを選択して 編集]をクリックします。
- 7. Oracle Server 用に、ユーザ名 SYSTEM、または SYSDBA に相当する権限を持つ ユーザ名とパスワードを入力します。
- 8. [DK]をクリックします。

ジョブがサブミットされます。これで、ジョブステータスマネージャからジョブをモニタで きるようになります。

## オフライン時にバックアップしたOracleデータベースのリス トア

オフライン時にバックアップしたOracleデータベースをリストアするには、まずOracle Serverをシャットダウンしてから、Agent for Oracleを介さずに Arcserve Backupだけを 使用してOracleデータベース ファイルをリストアする必要があります。

オフライン時にバックアップした Oracle データベースのリストア方法

1. [リストア マネージャ]ウィンドウで、Oracleデータベースのバックアップが保存されてい るサーバおよびボリュームを展開します。

Oracle データベースのバックアップが保存されているディレクトリが表示されます。

- ディレクトリを展開して Oracle データベースを構成 するすべてのバックアップ ファイル を個別に選択するか、バックアップ ファイルが保存されているディレクトリを選択します。
- 3. リストアを開始します。

オフライン時にバックアップしたデータベースがリストアされます。

**注**: Oracle データベース ファイルには、ロケーションの制限 がありません。つまり、 ファイルは任意 のハード ディスクやディレクトリに配置 できます。そのため、各 Oracle データベース ファイルを異なるロケーションに配置している場合は、Oracleサーバの フルリストアを実行する際に、それらのファイルをすべて見つけて選択する必要 が あります。

#### Oracle Fail Safe 環境でのリストア

Oracle オブジェクトを Oracle Fail Safe 環境でリストアするには、以下の手順に従います。

Oracle Fail Safe 環境でのリストア方法

1. リストアマネージャを開いて、リストアオプションを選択します。

[シリー単位]を選択した場合は、「シース]タブでリストア対象のソースとバックアップのバージョン履歴を選択します。 セッション単位]を選択した場合は、「シース] タブでリストア対象のバックアップセッションを選択します。

- デスティネーション]タブをクリックしてデスティネーションを選択します。リストアのデスティネーションには、バックアップ元のロケーション/サーバだけでなく、別のロケーション/サーバを選択できます。
  - 元のロケーション/サーバにリストアする場合は、パスを指定する必要はありません。またその場合は、「ファイルを元の場所にリストア]オプションの設定をデフォルトのままにし、変更しないでください。
  - Oracle Fail Safe グループに属する特定のノードにリストアする場合は、ファイルを元の場所にリストア]オプションをオフにします。次に [リストアマネージャ]の 「デスティネーション]タブで、リストア先となるノード内の Oracle データベース ディレクトリを選択します。
  - Oracle Fail Safe Manager でシステム表領域のリストアまたはデータベースのフルリストアを実行する場合は、ポリシー]タブを選択します。 再起動ポリシー]の 限ノードではリソースを再起動しない]オプションを選択し、 フェールオーバーポリシー]オプションをオフにします。

上記のポリシーを変更後、SQL\*Plus コマンドを使用してデータベースをシャットダウンします。

**注**: Oracle Instance Service は、 ポリシー]タブのタイムアウト で設 定 されたとおりに シャット ダウンされます。リストア後は、Oracle Instance Service が自動で開始され る必要があります。開始しない場合は手動で開始してください。

- 3. [サブミット]をクリックします。 ジョブはすぐに実行することも、 スケジューリングによって後で実行することもできます。
- 4. Oracle Fail Safe グループの表 領域 のユーザ名 とパスワードを、確認 または変 更します。
- 5. [DK]をクリックします。

ジョブがサブミットされます。これで、ジョブステータスマネージャからジョブをモニタで きるようになります。 **注**: リモート マシン上 でリストアを行いたい場合は、別の場所にリストアするオプ ションを使用し、Oracle データベース インスタンスのあるマシン上 でバックアップおよ びリストア処理を実行してください。

## データベースの Point-in-Time リストア

データベースや表領域のPoint-in-Timeリストアを実行するには、データベースまたは 表領域と、それらに関連付けられているアーカイブログファイルのリストア手順に 従います。詳細については、「データベース全体または物理データベース構成要 素のリストア」および「システム表領域のリストア」を参照してください。

データベースや表領域の Point-in-Time リストアまたはリカバリの詳細については、 Oracleのマニュアルを参照してください。

#### リストア後のリカバリ

リストアジョブが完了すると、データベース全体または物理データベース構成要素が個別にOracle Serverにリストアされます。リストアが完了したら、リストアされた データベース全体または物理データベース構成要素のリカバリを実行する必要があります。

## ファイルレベルバックアップを使用した複数の Oracle バージョンのサポート

ファイル ベース モードを使用して、Oracle の複数のバージョン上でバックアップ ジョ ブおよびリストア ジョブを実行できます。

[Dracle Agent 環境設定]ダイアログボックスに Oracle のどのバージョンをバック アップおよびリストアするかを選択できる追加のオプションが表示されます。

| 🛒 Oracle Agent 環境設定                              |                                                   |                            |
|--------------------------------------------------|---------------------------------------------------|----------------------------|
| Oracle Agent 環境設定へよう。                            |                                                   |                            |
| 保護対象の Oracle のバージョンとイン                           | ンスタンスを設定してください。                                   |                            |
| 注:新しい Oracle インスタンスの作成<br>未設定の Oracle インスタンスは、設定 | 成時には、Oracle Agent 環境設定を<br>定されるまで ARCserve によってバッ | 実行する必要があります。<br>クアップされません。 |
| Oracle 11g ・ Sジョブが直接                             | <del>度</del> サブミットされることを許可する                      |                            |
| Oracle 10g r2<br>Oracle 9i                       | ユーザ名                                              | パスワード                      |
| ORCL                                             |                                                   |                            |
|                                                  |                                                   |                            |
|                                                  |                                                   |                            |
|                                                  |                                                   |                            |
|                                                  |                                                   |                            |
|                                                  |                                                   |                            |
| ログファイル  C:¥Program Files¥C                       | CA¥ARCserve Backup Agent for                      |                            |
|                                                  |                                                   |                            |
| ОК                                               | キャンセル 適用                                          | <u> ヘルプ</u>                |

異なるバージョンの Oracle インスタンスをバックアップおよびリストアするには、以下の手順に従います。

注:以下の手順でファイルレベルバックアップ使用して複数のバージョンのOracle を保護した後、RMAN モードを使用してバックアップおよびリストアを実行する場合 は、Oracle Agent のインストールディレクトリにある config.xml を削除してから Oracle 環境設定ユーティリティを起動してください。

重要: Arcserve Backup Agent for Oracle r12.5 以降では、Oracle の 32 ビット バージョンおよび 64 ビット バージョンの複数の組み合わせでの同時 バックアップおよびリストアはサポートされていません。

#### 異なるバージョンの Oracle インスタンスをバックアップおよびリストアする方法

- 1. 以下を実行して、Oracle Agent 環境設定ユーティリティを起動します。
- 2. Windows の [スタート] 「すべてのプログラム] [Arcserve] [Arcserve Backup] [Arcserve Backup Oracle Agent 環境設定] の順に選択します。

[Arcserve Backup Oracle Agent 環境設定] ダイアログボックスが開きます。

- リストから最も新しいバージョンのOracleを選択します。Oracle Agent 環境設定 ユーティリティによって、マシンにインストールされているOracleのバージョンが検出さ れます。
- 4. [DK]をクリックします。
- 5. 以下の場所にある Agent for Oracle のインストールディレクトリを開きます。 C:\Program Files\CA\Arcserve Backup Agent for Oracle
- メモ帳などのテキストエディタで config.xml という名前のファイルを開きます。
  バックアップするインスタンスを見つけます。

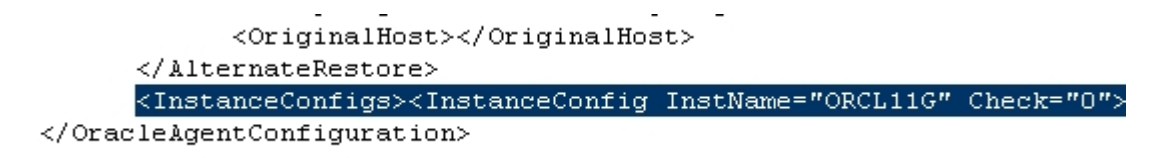

- 7. XML 要素 InstanceConfig 内にある Check という XML 属性を見つけます。
- 8. Check パラメータの値を0から1に変更します。

注: InstanceConfig という XML 要素がたくさんある場合は、検索オプションを使用して必要なパラメータを見つけます。

9. ファイルを保存します。

すべての Oracle インスタンスがバックアップされ、バックアップ マネージャの Oracle Server の下 にリストされます。

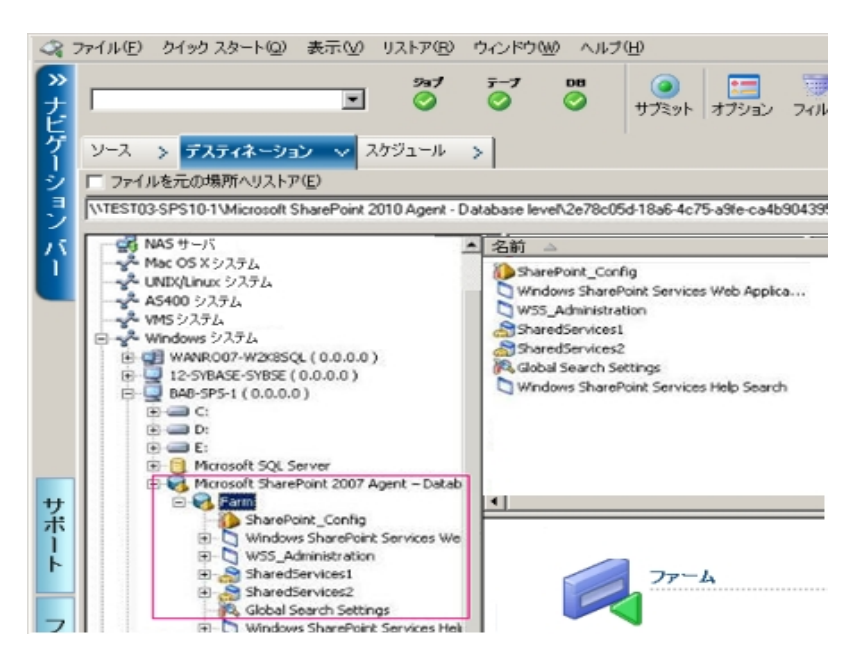

## ファイル レベル バックアップでのバックアップとリストアの 制限事項

バックアップおよびリストアに関する制限事項の一部を以下に示します。

- Oracle Serverがオンラインの間、オンラインREDOログはOracleデータベースによって排他的にロックされます。必要に応じてオフラインバックアップを実行します。
- システム表領域、またはロールバックセグメントを含む表領域のいずれかをリストアするには、まずOracleデータベースをシャットダウンしてから、データベースのフルリストアを実行します。
- ファイルベースモードの Agent for Oracle は、デフォルトの場所(ORACLE\_ HOME\dbs および ORACLE\_HOME\database) にあるパラメータファイルしかバッ クアップできません。
- ファイルベースモードの Agent for Oracle では、raw デバイスと ASM( Automatic Storage Management) におけるバックアップとリストアはサポートされません。
- Backup Operators の役割を使用してバックアップおよびリストアを実行する前に、Backup Operators グループが Oracle データファイルをバックアップするための アクセス権を付与する必要があります。

#### 詳細情報:

Agent for Oracle はデフォルト以外のパラメータファイルをバックアップしない

## ファイル レベル バックアップでのデータベースのリカバリ

データベース全体またはデータベースオブジェクトをサーバにリストアしたら、次の手順としてデータベース全体またはオブジェクトをリカバリする必要があります。リストアした対象に応じて、以下の操作を行うことができます。

- データベース全体のリカバリ
- データベース全体および制御ファイルのリカバリ
- 表領域またはデータファイルのリカバリ
- オフライン フル バックアップからのリカバリ

## データベース全体のリカバリ

データベース全体のリストアが正常に完了したら、次の手順として、Oracle Serverの管理コンソールを使用してデータベース全体をリカバリする必要があります。

データベース全体をリカバリする方法

1. リカバリ対象となるデータベースのインスタンスを起動し、データベースをオープンせずにマウントします。

SQL\*Plus のプロンプトで、以下を入力します。

CONNECT SYS/SYS\_PASSWORD AS SYSDBA; STARTUP MOUNT

注:適切なバックアップ/リストア権限を持つ別のOracle SYSDBA がある場合は、 SYSTEMの代わりにそのSYSDBAを使用することもできます。

SQL\*Plus のプロンプトで以下のコマンドを入力し、データベースの回復プロセスを開始します。

RECOVER DATABASE

Oracleデータベースによって、適用する必要があるアーカイブログファイルが確認され、これらアーカイブログファイルを時系列順に指定するよう求められます。

たとえば、シーケンス番号49のアーカイブログファイルが必要な場合は、以下のメッセージが表示されます。

ORA-00279: Change 10727 generated at 09/15/95 16:33:17 needed for thread 1 ORA-00289: Suggestion : D:\ORANT|saparch\ARC00049.001 ORA-00200: Change 10727 for thread 1 is in sequence #49 Specify log<<RET>=suggested : filename : AUTO : FROM logsource : CANCEL

 必要なアーカイブログファイルをすべて用意してある場合は、「AUTO」と入力して アーカイブログファイルを適用します。Oracleデータベースによってアーカイブログ ファイルが自動的に適用され、データファイルがリストアされます。アーカイブログ ファイルの適用が完了すると、以下のメッセージが表示されます。

Applying suggested logfile... Log applied.

1 つのアーカイブ ログ ファイルが適用されると、次のアーカイブ ログ ファイルの適用 が開始されます。 すべてのアーカイブ ログ ファイルの適用 が完了 するまで、 この処 理が繰り返されます。

注:「アーカイブ ログ ファイルを開くことができない」という意味のエラー メッセージが 表示される場合は、そのアーカイブ ログ ファイルが使用不可である可能性があり ます。その場合は「CANCEL」と入力します。このコマンドによって完全リカバリが停 止します。 リカバリとアーカイブ ログ ファイルの詳細については、Oracle のマニュアルを参照してください。

4. 以下のコマンドを入力してデータベースをオープンします。

ALTER DATABASE OPEN;

これで、データベースは最新の状態にリカバリされました。

注: データベースオブジェクト リカバリの信頼性を最大限に高めるには、 ~ARCHIVELOG オブジェクトを選択してアーカイブログファイルをバックアップします。 データベースのリカバリの詳細については、Oracle のマニュアルを参照してください。

## データベース全体および制御ファイルのリカバリ

制御ファイルが消失または破損した場合は、まず Oracle データベースをシャットダウンし、データベース全体をリカバリする前に、制御ファイルをリストアする必要があります。

データベースをシャットダウンして制御ファイルをリストアする方法

1. SQL\*Plus のプロンプトで以下のコマンドを入力して、データベースをシャットダウンします。

SHUTDOWN

- 2. Oracleのホーム ディレクトリに移動します。Agent for Oracleのホーム ディレクトリにリ ストアされた制御 ファイルを、元のロケーションにコピーします。
- コピーした制御ファイルの名前を、元の制御ファイルの名前に変更します。
  注:この手順によって元の制御ファイルがリストアされます。リストアした制御ファイルの名前は、必ず元の制御ファイルの名前に変更する必要があります。
- 4. リカバリ対象となるデータベースのインスタンスを起動してデータベースをマウントした ら、リカバリを開始します。

SQL\*Plus のプロンプトで、以下を入力します。 CONNECT SYS/SYS\_PASSWORD AS SYSDBA;

STARTUP MOUNT;

RECOVER DATABASE USING BACKUP CONTROLFILE UNTIL CANCEL;

 アーカイブ ログ ファイルの名 前を入 力 するよう求 められます。Oracle データベースに よってアーカイブ ログ ファイルを自動的に適用することもできます。必要なアーカイ ブログ ファイルが見 つからない場合は、オンライン REDO ログを手動で指定する必 要がある場合があります。

オンライン REDO ログを手動で適用する際には、フルパスとファイル名を指定する 必要があります。間違ったREDOログを指定してしまった場合は、以下のコマンド を再入力します。

RECOVER DATABASE USING BACKUP CONTROLFILE UNTIL CANCEL;

プロンプト上で正しいオンライン REDO ログファイルを指定します。 すべての REDO ログが適用されるまで、上記の手順を繰り返します。

SQL\*Plus のプロンプトで以下のコマンドを入力して、データベースをオンラインに戻し、ログをリセットします。

ALTER DATABASE OPEN RESETLOGS;

7. アーカイブ ログ ファイルが格 納されているディレクトリを参照して、すべてのアーカイ ブログ ファイルを削除します。 オフラインの表領域がある場合は、SQL\*Plusのプロンプトで以下のコマンドを入力して、オフラインの表領域をオンラインに戻します。
 ALTER TABLESPACE "表領域名" ONLINE;

## 表領域またはデータファイルのリカバリ

表領域がオンラインの場合は、表領域のリストアおよびリカバリを実行する前に、 その表領域をオフラインにする必要があります。

#### 表領域またはデータファイルのリカバリ方法

1. SQL\*Plus のプロンプトで以下のコマンドを入力して、表領域をオフラインにします。 ALTER TABLESPACE "表領域名" OFFLINE;

**注**: Oracle Server によって、破損した表領域が自動的にオフラインに移行される 場合があります。この場合は、手順2に進んでください。

- 2. 表領域またはデータファイルをリストアしていない場合は、Arcserve Backup および Arcserve Backup Agent for Oracle を使用してリストアします。
- 3. データベースのリカバリプロセスを開始します。
  - 表領域を回復する場合、SQL\*Plusのプロンプトで以下のコマンドを入力します。

RECOVER TABLESPACE "tablespace\_name";

データファイルを回復する場合、SQL\*Plusのプロンプトで以下のコマンドを入力します。

RECOVER DATAFILE 'パス';

例:

RECOVER DATAFILE 'T\Oracle\Oradata\Orcl\Backup.Ora';

Oracleデータベースによって、 適用する必要があるアーカイブ ログ ファイルが確認され、 これらアーカイブ ログ ファイルの名前を時系列順に入力するよう求められます。

たとえば、シーケンス番号49のアーカイブログファイルが必要な場合は、以下の メッセージが表示されます。

ORA-00279: Change 10727 generated at 09/15/95 16:33:17 needed for thread 1 ORA-00289: Suggestion : D:\ORANT|saparch\ARC00049.001 ORA-00200: Change 10727 for thread 1 is in sequence #49 Specify log<<RET>=suggested : filename : AUTO : FROM logsource : CANCEL

 必要なアーカイブログファイルをすべて用意してある場合は、「AUTO」と入力して アーカイブログファイルを適用します。Oracleデータベースによってアーカイブログ ファイルが自動的に適用され、データファイルがリストアされます。アーカイブログ ファイルの適用が完了すると、以下のメッセージが表示されます。

Applying suggested logfile... Log applied. 1 つのアーカイブ ログ ファイルが適用されると、次のアーカイブ ログ ファイルの適用 が開始されます。 すべてのアーカイブ ログ ファイルの適用 が完了 するまで、 この処 理が繰り返されます。

**注**:「ログファイルを開くことができない」という意味のエラーが表示される場合は、 そのアーカイブログファイルが使用不可である可能性があります。その場合は 「CANCEL」と入力します。このコマンドによって完全リカバリが停止します。この場 合は、不完全メディアリカバリまたは表領域のPoint-in-Timeリカバリの実行が必 要となる場合があります。すべてのログファイルが適用されると、データベースのリカ バリが完了します。不完全メディアリカバリおよび表領域のPoint-in-Timeリカバリの 詳細については、Oracle Serverの管理者ガイドを参照してください。

5. 以下のコマンドを入力すると、表領域をオンラインにすることができます。

ALTER TABLESPACE "表領域名" ONLINE;

これで、表領域は最新の状態にリカバリされました。

**注**: データベースオブジェクト リカバリの信頼性を最大限に高めるには、 ~ARCHIVELOG オブジェクトを選択してアーカイブログファイルをバックアップします。 データベースのリカバリの詳細については、Oracle のマニュアルを参照してください。

## オフライン フル バックアップからのリカバリ

オフラインでフル バックアップした Oracle データベースをリカバリするには、まず Oracle サーバをシャット ダウンしてから、Arcserve Backup Client Agent for Windows を使 用して Oracle データベースをリカバリします。

**注**: オフライン フル バックアップからOracleデータベースをリストアした場合、リカバリ は必要ありません。

オフライン時にバックアップした Oracle データベースのリカバリ方法

1. [リストアマネージャ]ウィンドウで、Oracleデータベースのバックアップが保存されているサーバおよびボリュームを展開します。

Oracleデータベースのバックアップが保存されているディレクトリが表示されます。

- ディレクトリを展開して Oracle データベースを構成 するすべてのバックアップ ファイル を個別に選択するか、バックアップ ファイルが保存されているディレクトリを選択します。
- 3. リストアを開始します。

オフライン時にバックアップしたデータベースがリカバリされています。

注: Oracle データベースファイルには、ロケーションの制限がありません。つまり、 ファイルは任意のハード ディスクやディレクトリに配置できます。そのため、各 Oracle データベースファイルを異なるロケーションに配置している場合は、Oracle サーバの フルリストアを実行する際に、それらのファイルをすべて見つけて選択する必要が あります。

## バックアップ時のデータベースファイルのスキップまたは 組み込み

バックアップジョブの実行中に特定のデータベースファイルを組み込むか、またはスキップするには、以下のレジストリキーを使用します。

#### SkipDSAFiles レジストリキー

SkipDSAFiles レジストリキーを使用すると、以下のデータベースファイル(r12.1 以前のリリース)をスキップするか、または組み込むことができます。

- \*.dbf
- コントロール\*.\*
- Red\*.log
- Arc\*.001

#### SkipDSAFiles レジストリキーを使用する方法

1. エージェント バックアップを実行する場合:

HKEY\_LOCAL\_MACHINE\SOFTWARE\ComputerAssociates\CA Arcserve Backup\ClientAgent\Parameters

2. レジストリキーを次のように設定します。値の名前: SkipDSAFiles

タイプ:DWORD

値:バックアップする場合は「0」、スキップする場合は「1」

#### BackupDBFiles レジストリキー

BackupDBFiles レジストリキーを使用すると、以下のデータベースファイル(r12.5以降のリリース)をスキップするか、または組み込むことができます。

- \*.dbf
- コントロール\*.\*
- Red\*.log
- Arc\*.001

#### BackupDBFiles レジストリキーを使用する方法

1. エージェント バックアップを実行する場合:

HKEY\_LOCAL\_MACHINE\SOFTWARE\ComputerAssociates\CA ArcserveBackup\ClientAgent\Parameters

2. レジストリキーを次のように設定します。 値の名前: BackupDBFiles

タイプ:DWORD

値:スキップする場合は「0」(デフォルト)、バックアップする場合は「1」

# 第4章: RMAN モードでのエージェントの使用

このセクションには、以下のトピックが含まれます。

| <u>RMAN カタログの作成</u>                    |    |
|----------------------------------------|----|
| <u>SBT 2.0 インターフェースについて</u>            |    |
| RMAN モードで Agent for Oracle を使用したバックアップ |    |
| RMAN モードで Agent for Oracle を使用したリストア   | 81 |
| <u>RMAN モードでのデータベースのリカバリ</u>           |    |
| RMAN モードを使用したバックアップおよびリストアの制限事項        |    |

#### RMAN カタログの作成

Oracle データベースのユーティリティである RMAN(Recovery Manager) は、Oracle データベースのバックアップ、リストア、およびリカバリに使用します。RMANを使用す ると、管理者が行うバックアップ/リカバリの処理を大幅に簡略化できます。

RMAN および Arcserve Backup を使用して、独自の RMAN スクリプトを指定して バックアップを実行します。 コマンド ラインでリカバリ カタログを指定してもしなくても RMAN に直接接続することで、RMANを直接使用して、オンライン データベースオ ブジェクトをバックアップできます。

注: バックアップにエージェントまたは RMAN を使用する場合、別のデータベースに リカバリカタログを作成することをお勧めします。 RMAN で Oracle データベースを バックアップすると、エージェントと RMAN のどちらを使用してもデータベースをリスト アできます。 同様に、 Agent for Oracle を使用して Oracle データベースをバックアッ プすると、 RMAN とエージェント のどちらを使用してもデータベースをリストアできま す。

Recovery Manager の詳細については、Oracle のマニュアルを参照してください。

RMAN カタログはバックアップを実行する際に使用できます。RMAN はこのカタログ にすべての関連バックアップ情報を格納します。このカタログがないと、RMAN では バックアップを管理するために制御ファイルのみに依存するようになります。これはと てもリスクの高い状態です。すべての制御ファイルが失われた場合、RMAN では データベースをリストアできなくなります。さらに、制御ファイルもリストアできなくなる ため、データベースは失われます。

**注**: RMAN カタログを使用したバックアップ ジョブやリストア ジョブの実行時には、 必ずカタログデータベースが使用可能な状態にあることを確認してください。

#### RMAN カタログを作成する方法

**注**: リストア時に RMAN はカタログに大きく依存 するため、カタログを別のデータ ベース(つまり、バックアップ対象データベース以外のデータベース) で作成 する必要 があります。

1. 以下の SQL\*Plus コマンドを使用して、新しい表領域を作成します。

\* create tablespace <RMAN カタログ表 領域 > datafile <データ ファイル名 > size <データ ファ イル サイズ > m;

2. 以下のコマンドを入力して、RMAN カタログの所有者になるユーザを作成します。

\* create user <RMAN カタログの所有者 > identified by <パスワード > default tablespace <RMAN カタログ表領域 > quota unlimited on <RMAN カタログ表領域 >;

3. 以下のコマンドを使用して、このユーザに正しい権限を割り当てます。

\* grant recovery\_catalog\_owner to <RMAN カタログの所有者>;

4. 新しいコマンド プロンプトを開き、以下のコマンドを実行して RMAN のカタログ デー タベースに接続します。

rman catalog <RMAN カタログの所有者>/<RMAN カタログのパスワード>@rmandb ここで、rmandb は RMAN カタログ データベースの TNS 名 です。

5. このコマンドを使用して、カタログを作成します。

create catalog;

6. RMAN のカタログ データベースとターゲット データベースに接続します。

\*rman target <sysdba 権限を持つユーザ(sys) >/< ユーザ(sys) のパスワード>@targetdb catalog <RMAN カタログの所有者 >/<RMAN カタログのパスワード>@rmandb

rmandb は、RMAN カタログ データベースの TNS 名、targetdb はターゲット データ ベースの TNS 名 です。

7. 以下のコマンドを実行します。

register database;

Recovery Manager の使用法の詳細については、Oracle のマニュアルを参照してください。

**重要:** RMAN カタログを使用しない場合、フォールトトレランスのためにファイルシステム バックアップを使用したり、制御ファイルをミラーリングしたりして、ユーザ自身が制御ファイルを管理する必要があります。

#### SBT 2.0 インターフェースについて

SBT (Systems Backup to Tape) SBT 2.0 インターフェースは、Oracle API (Application Programming Interface) です。これを使用すると、Arcserve Backup が RMAN に バックアップ機能およびリストア機能を提供できるようになります。これらのインター フェースでは、OracleAgent Config.xml パラメータファイルと、Arcserve Backup の ca\_ backup コマンドおよび ca\_restore コマンドを使用して、RMAN によるバックアップ処 理およびリストア処理を開始します。

# RMAN モードで Agent for Oracle を使用したバックアップ

Arcserve Backup およびエージェントを使用して、以下の2種類のバックアップを実行できます。

- オフライン バックアップ
- オンライン バックアップ

## RMAN モードで Arcserve Backup を使用したオフライン データベースのバックアップ

エージェントを使用してオフライン バックアップを実行すると、バックアップ処理の開始前にデータベースが休止状態になります。理由は、RMANからデータベースに接続できる必要があるためです。 つまり、データベース処理が実行中で接続を受け入れる必要があります。本当のオフライン バックアップを実行すると、このように接続できません。 RMANからデータベースに接続し、オンラインにしないためには、休止状態を利用するしかありません。休止状態ではユーザのトランザクションはすべて発生しません。

**注**:本当のオフライン バックアップを実行するには、手動でデータベースをシャットダウンしてから、エージェントでデータベースをバックアップします。データベースをリストアするにはエージェントを改めて使用して、手動でデータベースを起動します。

#### オフラインモードでのバックアップの実行

以下の手順に従って、オフラインモードでバックアップ操作を実行できます。

**注**: Arcserve Backupバックアップマネージャを開く前に Oracle Server が実行中であることを確認し、必ずと Agent for Oracle を起動してください。

Oracle データベースのバックアップをオフライン モードで実行する方法

- 1. バックアップマネージャを開き、「ソース」タブを選択し、Windows Agents を展開します。
- 2. [Windows Agents]オプションで、Oracle がインストールされているホストをクリックします。

[ログイン]ダイアログボックスが表示されます。

- ホストのユーザ名とパスワードを入力し、[DK]ボタンをクリックします。
  ホストはリストと共に表示されます。
- バックアップ対象のOracle データベースをクリックします。
  ログイン]ダイアログボックスが表示されます。
- 5. Oracle データベース DBA のユーザ名 とパスワードを入 力し、 [DK] ボタンをクリックします。

**注**: Oracle に接続する際に使用する Oracle のユーザ名 とパスワードに、sysdba 権限が割り当てられていることを確認してください。

バックアップオプションを設定するには、「ソース」タブを選択し、右クリックして「ローカルオプション」を選択します。

Agent for Oracle バックアップ オプション]ダイアログ ボックスが開きます。

7. [RMAN バックアップで Oracle をバックアップ]を選択してフィールドを有効にします。

| racle パックアップ オプション | 被張 Oracle パックアップ | オプション                                                                 |                |    |       |
|--------------------|------------------|-----------------------------------------------------------------------|----------------|----|-------|
| 2746 LAST OND BA   | 0707             |                                                                       |                |    |       |
|                    | 1977 9790        |                                                                       |                |    |       |
| RMAN 1990 75 8     | (\$4.200.00      |                                                                       |                |    |       |
| 5905 - 94- 280     | >                |                                                                       |                |    |       |
| 新業者を(2)            |                  |                                                                       | -              |    |       |
| Mats /29-FP)       |                  |                                                                       | -              |    |       |
| - パックアップの種類        |                  |                                                                       |                |    |       |
| C #2542            | @ オフライン          |                                                                       |                |    |       |
| パックアッフカメ           |                  |                                                                       |                |    |       |
| G グローバルまたはロー       | テーション オフションを使用   | F & 4.0                                                               |                |    |       |
| C 714 112777760    |                  |                                                                       |                |    |       |
| C #9/19/27970      |                  |                                                                       |                |    |       |
| 19.91-10           |                  |                                                                       | E se           |    |       |
| @BBDL+050.011      | (9079711日のみ実置)   |                                                                       |                |    |       |
| チャネル教(ストリーム教)の     | o : [            | 13                                                                    |                |    |       |
|                    |                  | _                                                                     |                |    |       |
| N99797 E-X78-      | 4960 J           | _ <guid< td=""><td>&gt;_tou_top_toc_  </td><td></td><td></td></guid<> | >_tou_top_toc_ |    |       |
| F X92797@1007      | kパージ80           |                                                                       |                |    |       |
|                    |                  |                                                                       |                | OK | Canor |

- 8. 以下のフィールドに入力します。
  - RMAN カタログを使用(推奨)- RMAN カタログを使用(推奨)]チェックボックスがオンになっていることを確認し、カタログの所有者および所有者のパスワードを入力します。

注: RMAN カタログを使用してください。使用しない場合は、制御ファイル のみがバックアップ管理情報として使用されます。制御ファイルのみを使用 すると、データベースおよびすべての制御ファイルが何らかの事情で失われた 場合、RMAN はデータベースをリストアできなくなります。RMAN カタログオプ ションを使用すると、制御ファイルのバックアップ関連情報やその他の重要な 情報が失われるのを防ぐことができます。また、RMAN カタログを使用しない 場合、Point-in-Time リカバリを実行できなくなる可能性があります。

カタログ データベース オプションを選 択しない場 合、Agent for Oracle が RMAN を使 用してデータベースのフル バックアップおよびリスト アを実 行 できな いことを知らせる警告 メッセージが表示されます。

- バックアップの種類 オフライン モードを選択します。
- バックアップ方式 以下のいずれかのバックアップ方式を指定できます。
  - グローバルまたはローテーションオプションを使用する このオプションは デフォルトで有効になっています。このオプションを無効にしない場合、 バックアップジョブは [スケジュール]タブのグローバル バックアップ方式またはローテーション バックアップ方式を使用します。
  - フルバックアップ 通常、データベースのリストアに必要なテープの数が 最小限になりますが、バックアップに時間がかかります。
- 増分バックアップ バックアップの時間が短縮されますが、通常はリスト ア時の所要時間とロードするテープ(最後のフルバックアップとすべて の増分バックアップ)の数が多くなります。
- チャネル数 (ストリーム) システムに 2 つ以上のドライブおよびボリュームがある場合は、バックアップマネージャ上で Fャネル数 (ストリーム)]オプションを使って、バックアップのパフォーマンスを向上させることができます。バックアップに使用するために一定の数のチャネルを割り当てた後、Agentおよび RMANは、複数のチャネルの組織方法および分散方法、指定されたチャネルがすべて必要かどうかについて決定します。場合によっては、指定されたすべてのチャネルを使う代わりに、チャネルごとに複数のジョブ(バックアップピース)を順次パッケージ化したほうがより適切にジョブが実行される、とRMANで判断され、結果としてジョブには少数のチャネルのみを使用することもあります。システムで使用可能なメディアまたはメディアデバイスグループの数により、RMAN が同時に実行できるジョブの数が制限されます。

**重要:** バックアップ マネージャで複数のチャネルを指定した後は、 デスティネーション]タブで特定のメディアまたはメディア デバイス グループを選択しないようにしてください。 マルチ ストリーミングができなくなります。

注: [Dracle バックアップの設定]ダイアログボックスで、 チャネル数(ストリーム数)]オプションの値が1~255の間であることを確認します。このパラメータはエージェントに影響するので、バックアップとリストアジョブに必要な実際のチャネル数(ストリーム数)は RMAN によって決定されます。

- バックアップピース フォーマット バックアップピース フォーマットの文字列のプレフィックスとサフィックスを入力します。
- バックアップ後にログをパージ このオプションを使用して、Archivelogをバック アップ後にパージします。
- 9. (オプション) 拡張 Oracle バックアップ オプション]タブを選択します。

バックアップのパフォーマンスを変更する場合は、これらのいずれかのフィールドに入 カします。 バックアップ パラメータの一部を以下に示します。

- バックアップピースサイズ RMAN で複数のバックアップピースを生成する場合は、 [バックアップピースサイズ]フィールドに数値(KB単位)を入力します。
- 読み取り速度(バッファ数)-RMAN がディスクからデータを読み込むときの1 秒当たりの最大バッファ数を読み取り速度(バッファ数)]フィールドに入力します。
- バックアップセットごとのファイル数 RMAN がバックアップセットごとに使用するバックアップピースの数を制限するには、「バックアップセットごとのファイル数]フィールドにピースの数を入力します。

- **開いているファイルの最大数** RMAN が同時に開くファイルの総数を制限するには、開いているファイルの最大数]にファイルの最大数を入力します。 このフィールドを空にしておくと、RMAN はデフォルト値を使用します。
- バックアップセットサイズ(KB) バックアップセットに含まれるデータ量を制限 するには、 [バックアップセットサイズ(KB)]フィールドにサイズを入力します。
   このフィールドは、空にしておくことをお勧めします。
- コピー数 RMAN で生成するバックアップピースのコピー数を指定するには、
   このフィールドに1から4の間で数字を入力します。

注: 2 つ以上のコピーを生成できるようにするためには、init<sid>.ora または SPFILE ファイルの [BACKUP\_TAPE\_IO\_SLAVES] オプションを有効にする必要 があります。有効にしないと、エラーメッセージが表示されます。

- コピー数が複数で、同じ数のドライブが使用可能でない場合ジョブを失敗 にする - このオプションを使用すると、コピー数が複数あり、それを受け入れるのに十分な数のデバイスにジョブがアクセスできない場合、そのバックアップジョブは失敗します。このオプションをオンにしない場合、バックアップジョブの実行が続行されます。ただし、デバイス数が十分でないことが判明すると、コピー数が自動的に削減されます。
- アーカイブログの選択 すべてのアーカイブログを選択するか、または作成時刻に基づいて選択します。

アーカイブ ログのバックアップには 4 つの選 択 肢 があります。 これらのオプショ ンは以 下 のとおりです。

- すべて すべてのアーカイブログをバックアップします。
- 時間ベース 作成時刻に基づいてアーカイブログをバックアップします。
- SCN ベース SCN 番号に基づいてアーカイブ ログをバックアップします。
- ログ シーケンス ベース ログ シーケンス番号に基づいてアーカイブ ログ をバックアップします。
- スレッド 「すべて]オプションを使用していない場合に使用できます。 RAC環境ではない場合、スレッド番号は必ず1に設定します。
- RMAN バックアップ タグ バックアップ セットのタグを設定するために使用する 文字列を入力します。
- RMAN スクリプトのロード RMAN スクリプトのロード ]オプションを使用して、 RMAN スクリプトのパスを入力します。

**重要:** [RMAN スクリプトのロード]オプションが有効になっていると、リストアマネージャにおいて選択されたオプションはすべて無視され、RMAN スクリプトがロードされ、実行されます。ただし、リストアマネージャのパラメータファイル

のみが選択されている場合は、パラメータファイルはリストアされ、RMAN スクリプトは実行されません。

- デバイスが利用可能になるまでの待機時間(分) 必要な数のデバイスに アクセスできない場合に、バックアップジョブが待機する時間の長さを指定 できます。指定時間を超過すると、ジョブが失敗になるか、または 要求さ れたデバイスで使用できないものがある場合にもバックアップを続行する]オ プションを有効にした場合はジョブが続行します。
- 要求されたデバイスで使用できないものがある場合にもバックアップを続行する-ジョブを実行するために少なくとも1つのデバイスが割り当てられている場合は、このオプションをオンにします。このオプションが選択されていない場合、デバイスが利用可能になるまでの待機時間(分)]で指定した時間内に十分なデバイス数にアクセスできない時はジョブは失敗になります。
- 10. [DK]をクリックします。
- 11. 「デスティネーション] タブを選択し、バックアップを保存するメディアデバイスグルー プおよびメディアを選択します。

**重要**: Fャネル数 ]オプションを 2 より大きい数に設定する場合は、 デスティネーション]タブで特定のメディアまたはメディア デバイス グループを選択しないでください。

- 12. 防法/スケジュール]タブをクリックし、以下のスケジュールタイプから1つを選択します。
  - カスタム
  - ローテーション
  - GFS ローテーション
- 13. ツールバーの サブミット ]をクリックします。

[ジョブのサブミット]ダイアログ ボックスが表示されます。

14. ジョブをすぐに実行するか、または後で実行するかをスケジュールします。 [DK]をク リックします。

[ジョブのサブミット]ダイアログ ボックスが表示されます。

15. 「ジョブのサブミット]ダイアログ ボックスで入力必須フィールドに入力して、 DK]を クリックします。

ジョブがサブミットされます。これで、ジョブステータスマネージャからジョブをモニタで きるようになります。

**注**: バックアップのモニタリングに関する制限については、「<u>RMAN モードを使用した</u> バックアップおよびリストアの制限事項」を参照してください。 1つのオブジェクトのみを選択している場合でも、1回のバックアップで、メディアに対して複数セッションが作成されることがあります。たとえば、 肱張 Oracle バックアップオプション]タブの [バックアップセット サイズ]フィールドに制限を入力すると、複数セッションが作成されます。

# Oracle データベースのオンラインでのバックアップ

Agent for Oracle を使用すると、Oracle データベースオブジェクト(表領域、データ ファイル、アーカイブ REDO ログファイル、パラメータファイル、制御ファイルなど)を 個別にバックアップできます。

#### オンラインモードでのバックアップの実行

以下の手順に従って、オンラインモードでバックアップを実行できます。

**注**: バックアップ マネージャを開く前に、Oracle Server が実行中であり、バックアッ プ対象のデータベースのすべての表領域がオンラインであることを確認してください。 また、Arcserve BackupとAgentを起動してください。

オンラインモードでのバックアップの実行方法

- 1. バックアップマネージャを開き、「ソース」タブを選択し、Windows Agents を展開します。
- [Windows Agents] 一覧で、Oracle がインストールされているホスト上の緑色の四角形をクリックします。

[ログイン]ダイアログ ボックスが表示されます。

- 3. ホストのユーザ名とパスワードを入力し、 [DK]ボタンをクリックします。 注:ホストが自動的に展開しない場合は、手動で展開します。
- Oracle データベースを選択します。
   データベースのログイン用ダイアログボックスが表示されます。
- 5. Oracle DBA ユーザ名とパスワードを入力します。

**注**: Oracle に接続する際に使用する Oracle のユーザ名 とパスワードに、sysdba 権限が割り当てられていることを確認してください。

データベースをバックアップする際、1 つのマスタ ジョブがキューに作成されます。 バッ クアップが開始されると、マスタ ジョブから RMAN が呼び出され、子ジョブが実行されます。

子ジョブがジョブキューに表示されます。

バックアップオプションを設定するには、「ノース」タブを選択し、右クリックして「ローカルオプション」を選択します。

[Agent for Oracle バックアップ オプション]ダイアログ ボックスが開きます。

注: [Dracle バックアップの設定]ダイアログ ボックスで、 チャネル数(ストリーム数)]オプションの値が1~255の間であることを確認します。このパラメータはエージェントに影響するので、バックアップとリストア ジョブに必要な実際のチャネル数(ストリーム数)は RMAN によって決定されます。

- 7. [RMAN モードで Oracle をバックアップ]を選択してフィールドを有効にします。
- 8. [Dracle バックアップの設定]タブのフィールドに情報を入力し、オンライン バックアップを実行します。
- 9. [DK]をクリックします。

- 10. (オプション) 拡張 Oracle バックアップ オプション]タブを選択します。 ジョブに必要 なオプションを選択して [DK]をクリックします。
- 11. 「デスティネーション]タブを選択し、バックアップを保存するメディアデバイスグルー プおよびメディアを選択します。

**重要**: Fャネル数 ]オプションを 2 より大きい数に設定する場合は、 デスティネーション]タブで特定のメディアまたはメディア デバイス グループを選択しないでください。

- 12. 防法/スケジュール]タブをクリックし、以下のスケジュールタイプから1つを選択します。
  - カスタム
  - ローテーション
  - GFS ローテーション
- 13. ツールバーの [サブミット]をクリックします。

[ジョブのサブミット]ダイアログ ボックスが表示されます。

14. ジョブのサブミット ]ダイアログ ボックスで入力必須フィールドに入力して、 [DK]を クリックします。

ジョブがサブミットされます。これで、ジョブステータスマネージャからジョブをモニタで きるようになります。

**注**: バックアップのモニタリングに関する制限については、「<u>RMAN モードを使用した</u> バックアップおよびリストアの制限事項」を参照してください。

1つのオブジェクトのみを選択している場合でも、1回のバックアップで、メディアに対して複数セッションが作成されることがあります。たとえば、 肱張 Oracle バックアップオプション]タブの [バックアップ セット サイズ]フィールドに制限を入力すると、複数セッションが作成されます。

#### Oracle RAC 環境でのバックアップ

Arcserve Backup とエージェントを使用して Oracle RAC 環境のデータをバックアップできます。

#### Oracle RAC 環境でのバックアップ方法

- 1. Oracle Server サービスが RAC 環境で実行されていることを確認します。
- 2. Arcserve Backup を起動し、バックアップマネージャを開きます。
- 3. 「ソース]タブで、Oracle サーバを参照し、Oracle RAC ノードのいずれかを探します。
- 4. Oracle RAC ノードから適切な Oracle Server を選択します。
- 5. バックアップ オプションを設定するには、「ソース]タブを選択し、右クリックして「ローカルオプション]を選択します。

[Dracle バックアップ オプション]ダイアログ ボックスが開きます。

- 6. [Agent for Oracle オプション]ダイアログ ボックスで、 [RMAN バックアップで Oracle をバックアップ]を選 択します。
- 7. そのOracle Serverをダブルクリックして、物理データベース構成要素を表示して選択します。
- 8. デスティネーション]タブをクリックし、バックアップ先を選択します。
- 9. [スケジュール]タブをクリックして、このバックアップ ジョブに割り当 てるスケジュール オプションを選 択します。
- ツールバーの [サブミット]をクリックします。
   ジョブのサブミット]ダイアログ ボックスが表示されます。
- 11. Oracle RAC ノードのユーザ名とパスワードを入力します。Oracle RAC ノードのセ キュリティ情報を入力または変更するには、Oracle RAC ノードを選択して セキュリ ティ]ボタンをクリックします。
- 12. [DK]をクリックします。 ジョブがサブミットされます。

#### RMAN モードで Agent for Oracle を使用したリストア

RMAN モードでエージェントを使用すると、データベースオブジェクト(表領域、アーカイブログファイル、制御ファイルなど)を個別に、またはまとめてリストアできます。 また、データベースのリストア時に制御ファイルもリストアできます。

このセクションには、以下のトピックが含まれます。

データベースおよびデータベース オブジェクト のリストアと回復

<u>アーカイブ ログおよび制 御 ファイルのリストア</u>

パラメータファイルのリストア

Point-in-Time のリストア

Oracle RAC 環境でのリストア

Oracle Fail Safe 環境での Oracle オブジェクトのリストア

### データベースおよびデータベース オブジェクト のリストア と回復

以下の手順を実行することにより、オンラインまたはオフラインでバックアップされた データベース全体のリストアおよび回復ができます。

注: リストアマネージャを開始する前に、Arcserve Backupを開始してください。

オフラインまたはオンラインでバックアップされた完全なデータベースのリストア方法

- 1. リストアマネージャを開き、 [ソース]タブの [ツリー単位] ビューを選択します。
- 2. Windows エージェントを展開し、Windows エージェントの下の Oracle ホストを展開 します。
- 3. リストアするデータベース、またはデータベースオブジェクトを選択します。
- Oracle リストアの設定]を設定するには、「ソース]タブを選択し、リストアする Oracle データベースを右クリックし、「ローカルオプション]を選択します。
   Oracle リストアの設定]ダイアログボックスが開きます。
- 5. リストアオプションを設定するには、 Dracle リストアの設定 ]タブをクリックします。 Agent for Oracle リストアオプション ]タブが表示されます。

| Agent for Oracle リストア オプション     |                                   |
|---------------------------------|-----------------------------------|
| Oracle リストアの設定 拡張 Oracle リストア オ |                                   |
| ■ RMAN カタログを使用(C)(推奨)           |                                   |
| カタログ データベース名( <u>A</u> ):       |                                   |
| 所有者名( <u>R</u> ):               |                                   |
| 所有者パスワード(P):                    |                                   |
| 注: バックアップ中にカタログを使用した場合(         | のみ使用されます                          |
|                                 |                                   |
|                                 |                                   |
| <ul> <li>         ・</li></ul>   |                                   |
| ○ 次のバックアップからのリストア(M)            | 2008/01/12 💉 17:47:40 🗢           |
| ○ バックアップ タグからのリストア(T)           |                                   |
| 回復タイプー                          |                                   |
| <ul> <li>回復なし(Y)</li> </ul>     | ○ ログ シーケンス番号の終了まで (DB 全体のみ)(Q)    |
| ○ ログの終端まで(G)                    | ログ シーケンス(E):                      |
| ○ SCN の終了まで (DB 全体のみ)(L)        | スレッド番号(D):                        |
| SON 番号(E):                      | ○終了時刻はで (DB 全体のみ)型                |
| リストアされたオブジェクトを回復後にオンラ           | iイン(設定(S) 2008/01/12 💉 17:47:40 💠 |
|                                 |                                   |
|                                 | OK キャンセル                          |

- 6. 必要に応じて、以下のフィールドに詳細情報を入力します。
  - RMAN カタログを使用(推奨)- 原MAN カタログを使用(推奨)]チェックボックスがオンになっていることを確認し、カタログの所有者および所有者のパスワードを入力します。

Fャネル数 (ストリーム) - 「チャネル数 (ストリーム)]オプションに数値を入力 すると、エージェントから RMAN に対して使用するチャネルの最大数が通知 されます。次に、リストア操作へ実際に割り当てるチャネル数がRMANで決 定されます。RMANでは、複数ジョブ(チャネルごとに1ジョブずつ)が並行して サブミットされます。

注:実際に使用する適切なチャネル数は、RMANで決定されるため、指定したチャネル数よりも少なくなることがあります。

 最後のバックアップからのリストア - 最後のバックアップからのリストア]オプションを選択すると、最後のバックアップを使用するように、エージェントから RMAN へ指示されます。

**注**: [Dracle リストアの設定]タブの 回復タイプ]セクションのデフォルトの選択は 回復なし]です。リストア後にデータベースの回復を実行する場合には、ほかの 回復タイプ]の1つを必ず選択してください。

次のバックアップからのリストア - 次のバックアップからのリストア]オプションを 選択した場合、リストアするバックアップの時間の上限として、日付および 時間を指定します。RMANは、指定された時刻(その時刻を含まない)ま で、ファイルの処理を実行します。このオプションは、以前のある状態(整合 性レベル)に戻す必要があるデータベースがある場合に役に立ちます。最後 のバックアップにアクセスできない場合も、このオプションを使用できます。この 場合、 回復(ログの終端まで)]オプションと併用して、古いバックアップセッ トからデータベースをリストアし、すべてのトランザクションを「再構築」して、 データベースを最新の状態にします。

**注**: [Dracle リストアの設定]タブの 回復タイプ]セクションのデフォルトの選択は 回復なし]です。リストア後にデータベースの回復を実行する場合には、ほかの 回復タイプ]の1つを必ず選択してください。

 バックアップ タグからのリストア - 「バックアップ タグからのリストア]オプションを 選択した場合は、バックアップ時に使用したタグを指定して、リストアする バックアップ セッションを指示します。このタグは、特定のバックアップに割り当 てられた論理名です(たとえば、「Monday Morning Backup」など)。

**注**: [Dracle リストアの設定]タブの 回復タイプ]セクションのデフォルトの選択は 回復なし]です。リストア後にデータベースの回復を実行する場合には、ほかの 回復タイプ]の1つを必ず選択してください。

その他 のリカバリ オプション

リカバリなし - このオプションを選択すると、データはリストアされますが、リカバリは実行されません。データベースのリカバリとオンラインに戻す作業を手動で行う必要があります。一般的に、リストアを回復できないとわかっている場

合、このオプションを使用します。たとえば、追加のリストアジョブが必要な 場合や、リカバリプロセスを開始する前に設定が必要な場合です。

- ログの終わりまで回復 RMAN によって、現在までのデータベース、表領 域、およびデータファイルのリカバリが実行されます。
- SCN まで回復(DB 全体のみ) RMAN によって、 [SCN 番号]に指定した値 (つまり、チェックポイント数)までのデータベースのリカバリが実行されます。このリカバリは、データベース全体の場合にのみ有効です。データベースは、 resetlogs オプションを使用して開かれます。
- ログシーケンス番号の終了まで(DB全体のみ) RMAN によって、「アーカイ ブされたログシーケンス」に指定した値までデータベースのリカバリが実行されます。このリカバリは、データベース全体の場合にのみ有効です。データ ベースは、resetlogs オプションを使用して開かれます。
- 終了時刻まで(DB全体のみ) RMAN によって、指定した時点までのデータベースのリカバリが実行されます。このリカバリは、データベース全体の場合にのみ有効です。データベースは、resetlogs オプションを使用して開かれます。

重要:これらのリカバリ方式のいずれかを使用すると、すべてのログは制御 ファイルに最後に登録された日付にリセットされます。そのため、その日付以降にリカバリされたデータは失われ、復元できなくなります。

- リカバリ後にリストアオブジェクトをオンラインに配置 このオプションを選択すると、表領域とデータファイルがオンラインになり、回復完了後にデータベースが開かれます。
- 7. (オプション)以下の肱張 Oracle リストアオプション]を更新できます。
  - アーカイブログの選択 以下のいずれかのアーカイブログ選択オプションを 選択できます。
  - リストアしない このオプションを選択すると、アーカイブ済みログはリストアされません。

注:このオプションは自動的にオンになっています。

- 時間 このオプションでは、バックアップされた時間ではなく、作成された時間に基づいてアーカイブ済みログがリストアされます。このオプションを使用する場合、開始]または 終了]フィールドにも値を入力する必要があります。
- スレッド このオプションでは、Oracle インスタンスの識別に使用するスレッド 番号を指定します。排他モードのOracle インスタンスのスレッドの場合、デ フォルト値は1です。

- SCN このオプションでは、アーカイブされたログが、SCN(System Change Number)の範囲に基づいてリストアされます。
- ログシーケンス このオプションでは、アーカイブ済みログのシーケンス番号によって、アーカイブ済みログをリストアします。
- 制御ファイルを含める このオプションは、制御ファイルをリストアする場合に選択します。制御ファイルは、破損または損失した場合にのみリストアしてください。

重要:制御ファイルをリストアすると、すべてのログがリセットされ、データベースの起動後に作成および更新された最新のデータが失われます。このデータを復元する方法はありません。

- 「ブロック サイズ] このオプションを使用する場合、データブロックのサイズが、バックアップ時に使用されるブロック サイズと一致する必要があります。
   一致しない場合、リストアは失敗します。
- 選択したオブジェクトのバックアップセットリスト このオプションを選択すると、選択したオブジェクトを含むバックアップセットをすべて列挙するリクエストが送信されます。

**注**: このオプションでは、選択したオブジェクトはリストアされません。選択したオブジェクトをリストアするには、別のリストアジョブをサブミットする必要があります。

- バックアップセット番号を検証 このオプションを選択すると、RMANで実際にリストアは実行されずに、バックアップの整合性が検証されます。
- RMAN スクリプトのロード 「RMAN スクリプトのロード」オプションを使用して、 RMAN スクリプトのパスを入力します。

**重要:** [RMAN スクリプトのロード]オプションが有効になっていると、リストアマネージャにおいて選択されたオプションはすべて無視され、RMAN スクリプトがロードされ、実行されます。ただし、リストアマネージャのパラメータファイルのみが選択されている場合は、パラメータファイルはリストアされ、RMAN スクリプトは実行されません。

- 8. [DK]をクリックします。
- 9. データベースまたはデータベースオブジェクトを別の場所にリストアする場合は、 デ スティネーション]タブを選択し、 [ファイルを元の場所 ヘリストア]オプションをオフにし ます。
- 10. ターゲット Windows エージェントを展開し、ユーザ名とパスワードを入力します。
- 11. [DK]をクリックします。
- 12. ターゲット Windows エージェントの下の Oracle データベースを選択し、ツールバーの 「サブミット」をクリックします。

[リストア メディア]ダイアログ ボックスが開きます。

- 13. リストア操作を実行するバックアップサーバを選択し、 [DK]をクリックします。 セッション ユーザ名 およびパスワード ]ダイアログ ボックスが開きます。
- 14. ユーザ名とパスワードの詳細を入力します。

Oracle データベースのユーザ名とパスワードを [DBAgent]タブに入力します。また、 [RMAN カタログ](推奨)オプションはデフォルトでオンになっているため、これがオン になっていない場合を除き、RMAN カタログの所有者名および所有者のパスワー ドを入力する必要があります。

- DK]をクリックします。
   ジョブのサブミット 〕ダイアログ ボックスが表示されます。
- 16. ジョブのサブミット ]ダイアログ ボックスで入力必須フィールドに入力して、 [DK]を クリックします。

ジョブがサブミットされます。

注: ジョブのサブミットの詳細については、「管理者ガイド」を参照してください。

## アーカイブ ログおよび制御ファイルのリストア

制御ファイルやアーカイブログファイルが損失または破損した場合は、リストアの 設定時にリストアマネージャの「ソース」タブで対象となるファイルを選択することで リストアできます。

**重要:**バックアップ時に [バックアップ後にログをパージ]オプションを選択した場合、 RMAN で必要なログのリストアが実行されるようにするには、 肱張 Oracle リストア オプション]タブの [アーカイブされたログ]オプションのいずれか( 『リストアしない] 以 外)を選択する必要があります。 [アーカイブされたログ]オプションを選択しない と、必要なログが見つからないためにリカバリプロセスが適切に機能しないことがあ ります。

破損していないアーカイブredoログファイルは、通常、リストア対象にしないでください。アーカイブREDOログを保持していると、システムやデータベースの障害が発生 する直前の状態にデータベースをリストアすることができます。

リストアの設定時に 回復(ログの終端まで)]オプションを選択した場合は、制御 ファイルが損失または破損している場合を除き、制御ファイルをリストア対象にし ないでください。制御ファイルをリストア対象にすると、Agentは、リストアされた制御 ファイルを使用してデータベースのリカバリを実行します。その結果、リストアされた バックアップファイルに記録された最後のトランザクション以降に発生したデータ ベースでのトランザクションがすべて失われます。

## パラメータファイルのリストア

リストア マネージャを使用して、特定バージョンのパラメータ ファイルをリストアすることができます。

特定のバージョンのパラメータファイルをリストアするには、以下の手順に従います。

- 1. リストアするパラメータファイル(orapwfileなど)を選択します。
- 2. [ソース]タブの上部にある腹旧ポイント]ボタンをクリックします。
- 3. 結果のダイアログで、リストアするパラメータファイルの正確なバージョンを選択しま す。
- 4. [DK]をクリックします。

データベースオブジェクトのうち、特定バージョンをリストアできるのは、パラメータ ファイルのみです。この方法でパラメータファイルをリストアする場合、Arcserve Backup エージェントが直接使用され、RMAN は関与しません。

注: [SQLNET.AUTHENTICATION\_SERVICES]オプション("none" に設定) が、バック アップおよびリストアの対象にする任意のインスタンスの init.ora ファイルに含まれる 場合、orapwfile (PARAMETER-FILES に含まれます) をリストアする前に、このオプ ションをコメント アウトする必要があります。コメント アウトすることで、それ以降の sysdbaデータベース接続を防ぎ、通常の管理操作(リカバリ、シャット ダウン、起 動など)を防ぐことができます。

#### Point-in-Time のリストア

データベースや表領域の Point-in-Time リストアを実行するには、データベースまた は表領域と、それらに関連付けられているアーカイブログファイルをリストアする手順に従います。具体的な手順については、このマニュアルの、リストアおよび回復 に関する該当箇所を参照してください。

データベースや表領域の Point-in-Time リストアまたはリカバリの詳細については、 Oracle のマニュアルを参照してください。

注: 回復(ログの終端まで)]オプションは、リストア後にデータベースのリカバリを 自動的に実行しますが、Point-in-Time リカバリをサポートしていません。Point-in-Time リカバリを実行する場合は、リカバリ手順を手動で実行する必要がありま す。

#### Oracle RAC 環境でのリストア

Oracle RAC 環境では、以下の手順でリストアできます。

#### Oracle RAC 環境でのリストア方法

- 1. [ツリー単位]を選択します。リストアするソースを選択します。
- デスティネーション]タブをクリックしてデスティネーションを選択します。リストアのデスティネーションには、バックアップ元のロケーション/サーバだけでなく、別のロケーション/サーバを選択できます。
  - 元のロケーション/サーバにリストアする場合は、パスを指定する必要はありません。またその場合は、「ファイルを元の場所にリストア」オプションの設定をデフォルトのままにし、変更しないでください。
  - Oracle RAC に属する特定のノードにリストアする場合は、「ファイルを元の場所にリストア]オプションをオフにします。次に「リストアマネージャ]の「デスティネーション]タブで、リストア先となるノード内のOracle データベース ディレクトリを選択します。
- 3. ツールバーの [サブミット]をクリックし、ジョブをすぐに実行するか、または後で実行 するかをスケジュールします。

Oracle RAC 表領域のユーザ名とパスワードを確認します。

4. [DK]をクリックします。

ジョブがサブミットされます。これで、ジョブステータスマネージャからジョブをモニタで きるようになります。

**注**:ジョブのサブミットの詳細については、「管理者ガイド」を参照してください。

## Oracle Fail Safe 環境での Oracle オブジェクト のリスト ア

Oracle オブジェクトを Oracle Fail Safe 環境でリストアするには、以下の手順に従います。Oracle Fail Safe を利用すると、単一インスタンス Oracle データベースのダウンタイムを短縮できます。Oracle Fail Safe の詳細については、Oracle のマニュアルを参照してください。

#### Oracle Fail Safe 環境でのリストア方法

1. リストアマネージャを開いて、リストアオプションを選択します。

[シリー単位]を選択した場合は、「シース]タブでリストア対象のソースとバックアップのバージョン履歴を選択します。 セッション単位]を選択した場合は、「シース] タブでリストア対象のバックアップセッションを選択します。

- デスティネーション]タブをクリックしてデスティネーションを選択します。リストアのデスティネーションには、バックアップ元のロケーション/サーバだけでなく、別のロケーション/サーバを選択できます。
  - 元のロケーション/サーバにリストアする場合は、パスを指定する必要はありません。
     ファイルを元の場所にリストア]オプションが選択されていることを確認します。
  - Oracle Fail Safe グループに属する特定のノードにリストアする場合は、「ファイルを元の場所にリストア]オプションをオフにします。次に「リストアマネージャ]の「デスティネーション」タブで、リストア先となるノード内のOracle データベースディレクトリを選択します。
  - Oracle Fail Safe Manager でシステム表領域のリストアまたはデータベースのフルリストアを実行する場合は、ポリシー]タブを選択します。 再起動ポリシー]の 限ノードではリソースを再起動しない]オプションを選択し、 フェールオーバーポリシー]の [リソースが失敗して再起動できない場合、グループをフェールオーバー]オプションをオフにします。

上記のポリシーを変更後、SQL\*Plus コマンドを使用してデータベースをシャットダウンします。

**注**: Oracle Instance Service は、 ポリシー]タブのタイムアウト で設定されたとおりに シャットダウンされます。リストア後は、Oracle Instance Service が自動的に開始さ れますが、開始されない場合は手動で開始してください。

3. ツールバーの [サブミット]をクリックします。

[ジョブのサブミット]ダイアログ ボックスが表示されます。

ジョブはすぐに実行することも、スケジューリングによって後で実行することもできます。

Oracle Fail Safe グループの表領域のユーザ名とパスワードを、確認または変更します。

5. [DK]をクリックします。

ジョブがサブミットされます。これで、ジョブステータスマネージャからジョブをモニタで きるようになります。

**注**: リモート マシン上 でリストアを行いたい場合は、別の場所にリストアするオプ ションを使用し、Oracle データベース インスタンスのあるマシン上 でバックアップおよ びリストア処理を実行してください。

#### RMAN モードでのデータベースのリカバリ

データベースまたはデータベース オブジェクトをサーバにリストアした後 は、それらをリ カバリする必要があります。データベースまたはデータベース オブジェクト のリカバリ を、リストア マネージャを使用して自動的に実行できます。また、Oracle Server の 管理コンソールを使用して手動で実行することもできます。

このセクションには、以下のトピックが含まれます。

リカバリ処理に関するOracleの制限事項

エージェントでリカバリできないファイル

手動リカバリ

### リカバリ処理に関するOracleの制限事項

データベースで実行できるリカバリ処理には、以下のOracleデータベースの制限事項が適用されます。

- データファイルおよび古い制御ファイルをリカバリするときは、データベース全体をリカバリする必要があります。データファイルレベルのリカバリは実行できません。
- フルデータベースリカバリを実行し、リストア操作前に一部の表領域がすでに オフラインの場合、自動的にリカバリは実行されません。オンラインに戻す前に、データファイルのリカバリを手動で実行する必要があります。
- Point-in-Timeリカバリを実行したり、古い制御ファイルをリストアした後は、以前のバックアップからリストアされたデータファイルをredoログによってリカバリできなくなります。そのため、resetlogsオプションを使用してデータベースを開く必要があります。また、できるだけ早急にフルバックアップを実行する必要もあります。

### エージェントでリカバリできないファイル

回復タイプ]オプションの使用時にAgent for Oracle がリカバリできないファイルは、以下のとおりです。

- 損失または破損したオンラインREDOファイル
- Agentによってバックアップされていない損失または破損したデータファイル
- Agentによってバックアップされていない損失または破損した制御ファイル
- Agentによってバックアップされていない損失または破損したアーカイブログ
- 非アーカイブログモードで動作しているデータベースに属するファイル

### 手動リカバリ

制御ファイルが損失または破損した場合は、手動でデータベースを完全にリカバリできます。このタイプのデータベースリカバリの詳細については、以下のセクションを参照してください。

このセクションには、以下のトピックが含まれます。

- 損失または破損した制御ファイルを含むデータベース全体のリカバリ
- オフラインフルバックアップからのリカバリ

#### 損失または破損した制御ファイルを含むデータベース 全体のリカバリ

制御ファイルが消失または破損した場合は、まず Oracle データベースをシャットダ ウンし、データベース全体をリカバリする前に、制御ファイルをリストアする必要があ ります。データベースをシャットダウンし、制御ファイルをリカバリしてから、データベー ス全体をリカバリするには、以下の手順に従います。

損失または破損した制御ファイルを含むデータベース全体のリカバリ方法

1. SQL\*Plus のプロンプトで以下のコマンドを入力して、データベースをシャットダウンします。

SHUTDOWN

2. 適切なプロンプトで、リカバリ対象となる Oracle データベースのインスタンスを起動 して Oracle データベースをマウントしたら、リカバリを開始します。SQL\*Plus プロンプ トで、以下のコマンドを入力します。

CONNECT SYS/SYS\_PASSWORD AS SYSDBA; STARTUP MOUNT; RECOVER DATABASE USING BACKUP CONTROLFILE;

 アーカイブ ログ ファイルの名 前を入 力 するよう求 められます。Oracle データベースに よってアーカイブ ログ ファイルを自動的に適用することもできます。必要なアーカイ ブログ ファイルが見 つからない場合は、オンライン REDO ログを手動で指定する必 要がある場合があります。

オンライン REDO ログを手動で適用する際には、フルパスとファイル名を指定する 必要があります。間違った REDO ログを指定してしまった場合は、以下のコマンド を再入力します。

RECOVER DATABASE USING BACKUP CONTROLFILE;

プロンプト上で正しいオンライン REDO ログファイルを指定します。 すべての REDO ログが適用されるまで、上記の手順を繰り返します。

SQL\*Plus のプロンプトで以下のコマンドを入力して、データベースをオンラインに戻し、ログをリセットします。

ALTER DATABASE OPEN RESETLOGS;

- 5. アーカイブ REDO ログが保 管されているディレクトリに移 動し、 すべてのログ ファイル を削除します。
- オフラインの表領域がある場合は、SQL\*Plusのプロンプトで以下のコマンドを入力して、オフラインの表領域をオンラインに戻します。

ALTER TABLESPACE "表領域名" ONLINE;

- 7. RMAN を使用して、バックアップされた制御ファイルによってデータベース全体をリカバリする場合は、RMAN でデータベース情報を再同期して、新規にリカバリされたデータベースを反映させます。データベース情報を再同期する方法
  - a. コンソールプロンプトから以下のコマンドを入力して、Oracle データベースの SID を、リカバリされたデータベースの SID に設定します。 ORACLE SID=database SID
  - b. 以下のコマンドを入力して、処理を完了します。

rman target dbuser/ dbuserpassword rcvcat catowner/catownerpassword@rman service name reset database

各エントリの内容は以下のとおりです。

- dbuser リカバリされたデータベースに対する dba 権限を持つユーザ
- dbuserpassword dbuser のパスワード
- *catowner* Oracle Recovery Manager カタログ所有者のOracle ユーザ 名
- rman service name RMAN カタログがインストールされているデータ ベースへのアクセスに使用するサービスの名前

# オフライン フル バックアップからのリカバリ

オフライン モード でバックアップしたデータベースをリカバリしたい場合は、オンライン モード でデータベースをバックアップした場合と同様のプロセスを使用します。これ は、オフライン バックアップはデータベースを休止状態にしますが、データベースはオ ンラインになっている(データベースへのアクセスやトランザクション処理はできません が) ためです。

# RMAN モードを使用したバックアップおよびリストアの制限事項

バックアップに関する制限事項の一部を以下に示します。

- カタログデータベース SID を複製したり、他の SID 名と共有したりすることはできません。
- Oracle Serverがオンラインの間、オンラインREDOログはOracleデータベースによって排他的にロックされます。必要に応じてオフラインバックアップを実行できます。
- 個 々 のデータファイルをバックアップする場合は、RMANを使用しないでください。
- Agent for Oracle は、デフォルトの場所 ORACLE\_HOME\dbs および ORACLE\_ HOME\database にあるパラメータ ファイルをバックアップします。

**注**: Oracle 環境が RAC( Oracle Real Application Cluster) または OFS( Oracle Fail Safe) にある場合、またはパラメータファイルがデフォルトの場所にない場合は、「<u>Agent for Oracle はデフォルト以外のパラメータファイルをバックアップし</u>ない」を参照して、Oracle 環境を設定し、保護してください。

- RMAN モードの Agent for Oracle は、raw デバイス上のパラメータファイルのバックアップはサポートしません。
- Agent for Oracle を使用して RMAN バックアップジョブを実行する際に、エージェント コンピュータがバックアップサーバ名を解決できない場合(バックアップサーバが別の DNS サーバを使用する別のドメインにある場合など)は、 Arcserve Backup サーバとエージェントコンピュータの両方の mgmtsvc.conf ファイルと clishell.cfg ファイルを手動で変更することにより、ホスト名を適切に解決できます。この問題の解決方法の詳細については、「リモートの Oracle インスタンスバックアップが RMAN モードで失敗する」を参照してください。
- Arcserve Backup Agent for Oracle を使用した RMAN バックアップ ジョブおよびリストア ジョブは、管理者権限を持つアカウントのみが実行できます。
- エージェントは Unicode 文字を変換できません。

RMAN または Arcserve Backup リストアマネージャで Unicode 文字を正しく表示するには、下の例のように、Oracle DB 文字セットをレジストリ内の NLS-LANG 設定の値に一致させます。

HKEY\_LOCAL\_MACHINE\SOFTWARE\ORACLE\KEY\_OraDb10g\_home1

値: Oracle データベース文字 セットと同じ値を指定します。たとえば、 SIMPLIFIED CHINESE CHINA.ZHS16GBK など。

**注:** この設定により、SQL\*Plus コマンドラインプロンプトも指定した値に変更されます。

バックアップのカスタマイズの詳細については、「<u>管理者ガイド</u>」を参照してください。

リストアおよびリカバリに関する制限事項の一部を以下に示します。

- オンライン REDO ログはバックアップされません。したがって、リストアすることはできません。
- カタログ データベースの SID は、ほかの SID 名と重 複させたり、共用したりしないでください。
- データベース全体のリストアでは、オフラインモードの表領域はリストアされません。オフラインモードの表領域をリストアする場合は、表領域を個別にリストアします。オフラインモードの表領域の詳細については、Oracleのマニュアルを参照してください。
- Agent for Oracle では、Oracle の 32 ビット バージョンと 64 ビット バージョンを複数 個組み合わせた同時 バックアップおよびリストアはサポートされていません。

# 第5章: Oracle 12c マルチテナント データベース(CDB お よび PDB) をサポートするエージェントの使用

このセクションには、以下のトピックが含まれます。

| <u>Oracle Agent for Windows の設定方法</u>        |  |
|----------------------------------------------|--|
| <u>RMAN コンソールを使用したバックアップの考慮事項</u>            |  |
| <u>Arcserve Backup UI を使用してバックアップを実行する方法</u> |  |
| Arcserve Backup UI を使用してリストアを実行する方法          |  |
| リストア後に CDB および PDB をリカバリする方法                 |  |
| <u>RMAN スクリプトの使用方法</u>                       |  |

# Oracle Agent for Windows の設定方法

Arcserve Backup Oracle Agent for Windows では、Oracle 12c CDB (Container Database、コンテナ データベース) および PDB (Pluggable Database、プラガブル デー タベース) のバックアップとリストアがサポートされています。

**注**: Oracle Agent 環境設定には CDB インスタンスのみが表示されます。 CDB イン スタンスを設定すると、 CDB で利用可能なすべての PDB を保護できます。

#### 以下の手順に従います。

1. Oracle Agent 環境設定ツールを開きます。

**Dracle Agent 環境設定**]ダイアログボックスが開きます。

| s.                                                                                                    | Oracle                                 | e Agent Configuration |                                                   | ×           |
|----------------------------------------------------------------------------------------------------|----------------------------------------|-----------------------|---------------------------------------------------|-------------|
|                                                                                                    |                                        | arc                   | CSErve <sup>®</sup> Ba                            | ickup       |
| Please configure Oracle version and instance(s) that you want to protect.<br>Note: You must run Oracle Agent Configuration when you create new Oracle instances.<br>Arcserve will NOT back up unconfigured Oracle instances until you configure them. |                                        |                       | Agent Host Information User Name Windows/ad       | ministrator |
| Instance Name  ORACL  RMAN1                                                                                                    | Username<br>Administrator              | Password              | Arcserve Server Information<br>ServerName Windows |             |
|                                                                                                    |                                        |                       | Account caroot                                    |             |
| Log File C:\Program Files                                                                                                    | CA\ARCserve Backup Agent for Oracle\Lo | og Level 1 🗸          | Password *****                                    |             |
| 0                                                                                                    | K Cancel Apply                         | Help                  | Group Name *                                      |             |

2. [RMAN コンソールからジョブが直接 サブミットされることを許可 する] チェック ボックスをオンにします。

「エージェント ホスト情報]フィールドおよび [Arcserve サーバ情報]フィールド が表示されます。

- 3. 以下の詳細を入力します。
  - エージェント ホスト情報:
    - \_ **ユーザ名:**ユーザ名を入力します。
    - パスワード:パスワードを入力します。

- Arcserve サーバ情報:
  - サーバ名:バックアップおよびリストアが確実にArcserve サーバに サブミットされるように、サーバの詳細を入力します。
  - アカウント: caroot アカウントの詳細を入力します。
  - パスワード: caroot のパスワードを入力します。
  - テープ名: バックアップに使用するテープ名を入力します。任意 のテープを使用する場合は、\* を入力します。
  - **グループ名**: バックアップに使用するグループ名を入力します。 任意のグループを使用する場合は、\*を入力します。
- 4. **[OK**]をクリックします。

Oracle Agent for Windows が正常に設定されました。

### RMAN コンソールを使用したバックアップの考慮事項

RMAN コンソールから、リストアされた Oracle 12c CDB および PDB のバックアップおよびリストアを実行することをお勧めします。

RMAN コンソールを使用してバックアップを実行する場合、以下の考慮事項が適用されます。

データベースをバックアップするには、SYSBACKUP または SYSDBA 権限を持った一般ユーザとしてルートに接続する必要があります。

**注**: ローカルユーザとして PDB に接続すると、データベースのバックアップまた は削除が失敗します。

 CDB (Container Database、コンテナ データベース)は RMAN カタログにのみ 接続されます。

**注**: Oracle では、RMAN カタログに対するプラガブル データベースの接続は サポートされていません。

詳細については、Oracle 12cの<u>ドキュメント</u>を参照してください。

# Arcserve Backup UI を使用してバックアップを実行する 方法

Arcserve Backup マネージャでは、フルデータベースレベルでのみ、CDB のバックアッ プを実行できます。CDB と PDB で同じ表領域が利用可能な場合、表領域レベ ルバックアップのリストアが失敗します。フルデータベースバックアップの場合、完全 なインスタンスを選択する必要があります。保護されている CDB に関連付けられ ているすべての PDB は、CDB バックアップの一環として保護されます。詳細につい ては、「<u>1 つまたは複数のデータベース オンライン バックアップ</u>」を参照してください。

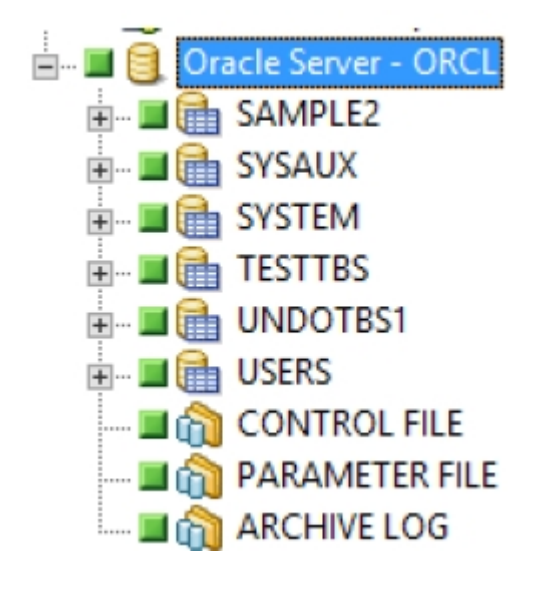

**注**: Arcserve Backup マネージャを使用したマルチテナント データベース(CDB および PDB) の表領域 バックアップおよびリストアは推奨されません。

# Arcserve Backup UI を使用してリストアを実行する方法

Arcserve Backup マネージャでは、フルデータベースレベルでのみ、CDB のリストアを 実行できます。CDB と PDB で同じ表領域が利用可能な場合、表領域レベル バックアップのリストアが失敗します。フルデータベースリストアの場合、完全なイン スタンスを選択する必要があります。保護されている CDB に関連付けられている すべての PDB は、CDB リストアの一環としてリストアされます。Arcserve Backup マ ネージャ UI から CDB を正常にリストアするには、リストアジョブをサブミットする前 に、ノードを選択して Oracle CDB をSTARTUP NOMOUNTでマウント状態に手動で 変更します。

**注**: Arcserve Backup マネージャを使用したマルチテナント データベース(CDB および PDB) の表領域 バックアップおよびリストアは推奨されません。

以下の手順に従います。

- 1. Oracle Server が稼働中の場合はシャットダウンします。
- 2. データベースをマウント モードに変更します。
- 3. Arcserve Backup を起動して、リストアマネージャを開きます。
- 4. リストアマネージャの [ソース]タブで、Oracle サーバを選択します。

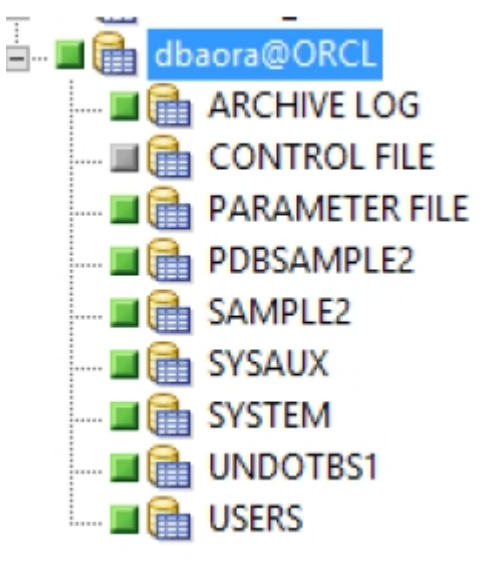

5. 元のサーバとは異なるサーバにリストアする場合は、「デスティネーション]タブをク リックします。

「デスティネーション]タブで、Windows システムを選択し、リストア先となるサーバ上のファイルディレクトリを選択します。
注: リストアの完了後に、Oracle データベースファイルを適切なロケーションに手動で移動させる必要がある場合があります。複数のアーカイブログデスティネーション ディレクトリを持つ Oracle データベースでアーカイブログファイルをリストアした場合は、各デスティネーション ディレクトリのアーカイブログファイルを同期させるために、リストアされたアーカイブログファイルを、すべてのアーカイブログデスティネーション ディレクトリにコピーします。

- 6. **スケジュール**]タブをクリックして、スケジュールオプションを選択します。
- 7. [サブミット]をクリックします。

セッション ユーザ名 およびパスワード ]ダイアログ ボックスが開きます。

- 8. ソースの Oracle Server が稼働しているコンピュータのユーザ名とパスワード(セッション パスワードが設定されている場合はセッション パスワードを含む)を入力または変更するには、セッションを選択して **編集**]をクリックします。
- 9. Oracle Server 用に、ユーザ名 SYSTEM (Oracle 11g または 12c の場合)、または SYSDBA に相当する権限を持つユーザ名とパスワードを入力します。
- 10. **DK**]をクリックします。

ジョブがサブミットされます。これで、ジョブステータスマネージャからジョブをモニタで きるようになります。

## リストア後に CDB および PDB をリカバリする方法

データベースを手動でフルリストアした後か、高度なエージェント オプションを使用 する場合のみ、CDB および PDB をリカバリできます。

#### 以下の手順に従います。

- 1. CDB のリカバリ後、データベースを再起動して PDB を開きます。
- 2. CDB に接続します。
- 3. PDB を開くには、以下の SQL コマンドを実行します。 alter pluggable database all open;
- PDB ステータスを表示するには、以下のコマンドを実行します。
   SELECT name, open\_mode from v\$pdbs;

詳細については、「完全なデータベースのリカバリ」を参照してください。

## RMAN スクリプトの使用方法

このトピックには、カタログがある、またはカタログがない CDB を対象とした以下の RMAN スクリプトが含まれています。

■ CDB ( Container Database、コンテナ データベース) または非コンテナ データ ベースのバックアップ

**注**: 完全な CDB をバックアップすると、プラガブル データベースもバックアップされます。

RMAN スクリプト

RMAN> run {

allocate channel dev1 device type sbt\_tape;

backup database plus archivelog;

release channel dev1;

}

CDB のルート バックアップ

**注**:ルート CDB をバックアップすると、プラガブル データベースもバックアップされます。

RMAN スクリプト

RMAN> run {

allocate channel dev1 device type sbt\_tape;

backup database root;

release channel dev1;

}

- PDB (Pluggable Database、プラガブルデータベース)のバックアップ: ルート (CDB) または PDB を使用して PDB をバックアップできます。
  - ・ ルート(CDB)を使用:下記のRMAN スクリプトの単一のコマンドを使用して、複数のPDBをバックアップできます。

#### RMAN スクリプト

RMAN> run {

allocate channel dev1 device type sbt\_tape;

backup pluggable database pdb1, pdb2;

release channel dev1;

}

 ・ ルート(PDB)を使用: PDB に接続する必要があり、下記のRMANス クリプトを使用して、PDBを1つだけバックアップできます。

RMAN スクリプト

rman target=username@PDB1

RMAN> run {

allocate channel dev1 device type sbt\_tape;

backup database;

release channel dev1;

}

■ CDB の1 つまたは複数の表領域のみをバックアップする場合

#### RMAN スクリプト

RMAN> run {

allocate channel dev1 device type sbt\_tape;

backup tablespaces tbs1, tbs2;

release channel dev1;

}

PDB の1つまたは複数の表領域、または CDB および PDB から1つまたは複数の表領域をバックアップする場合:表領域名が CDB の一部である場合、PDB 表領域を直接バックアップできません。ただし、表領域名のデータファイル ID を指定できます。データファイル ID については、SQL plus から個別に CDB および PDB に接続し、以下のコマンドを実行します。

SQL> select file\_id,tablespace\_name from dba\_data\_files;

RMAN スクリプト

RMAN> run {

allocate channel dev1 device type sbt\_tape;

backup datafile datafile id1, datafile id2;

release channel dev1;

}

 CDB、PDB、およびルートの完全なリストアを実行する場合:いずれかのデー タベースをリストアするには、SYSBACKUP または SYSDBA 権限が必要です。 CDB (Container Database、コンテナ データベース)のリストアは、非コンテナ データベースと同様です。

**注**: CDB データベース リストアでは、すべてのプラガブル データベースがリスト アされます。

RMAN スクリプト

RMAN> run {

STARTUP MOUNT;

RESTORE DATABASE;;

RECOVER DATABASE;

ALTER DATABASE OPEN;

}

■ ルート データベースのみをリストアする場合

#### RMAN スクリプト

RMAN> run {

STARTUP MOUNT;

RESTORE DATABASE ROOT;

RECOVER DATABASE ROOT;

ALTER DATABASE OPEN;

}

ルートからプラガブルデータベースをリストアする場合:以下のスクリプトを使用して、ルートから複数のPDBをリストアおよびリカバリできます。

RMAN スクリプト

RMAN> run {

RESTORE PLUGGABLE DATABASE PDB1, PDB2;

RECOVER PLUGGABLE DATABASE PDB1, PDB2;

ALTER PLUGGABLE DATABASE PDB1, PDB2 OPEN;

}

PDB への接続後にプラガブルデータベースをリストアする場合:以下のスクリプトを使用して、PDBを1つだけリストアおよびリカバリできます。

RMAN スクリプト

rman target=username@PDB1

RMAN>run{

RESTORE DATABASE;

RECOVER DATABASE;

}

■ CDB の1 つまたは複数の表領域のみをリストアする場合

```
RMAN スクリプト
RMAN>run{
allocate channel dev1 device type sbt tape;
```

restore tablespaces tbs1, tbs2;

release channel dev1;

}

PDB の1つまたは複数の表領域、または CDB および PDB から1つまたは複数の表領域を共にリストアする場合

RMAN スクリプト

RMAN>run{

allocate channel dev1 device type sbt\_tape;

backup datafile datafile id1, datafile id2;

release channel dev1;

}

 Point-in-Time リカバリを実行する場合: CDB または PDB および通常のデー タベースの Point-in-Time リカバリの実行と同じ手順が適用されます。

**注**: CDB の Point-in-Time リカバリを実行する場合、関連付けられている PDB にも影響があります。

#### RMAN スクリプト

SET UNTIL TIME "TO\_DATE('01-Jan-2014 01:00:00','DD-MON-YYYY HH24:MI:SS')";

SET UNTIL SCN 1999945; # あるいは SCN を指定

SET UNTIL SEQUENCE 100; # あるいはログ シーケンスを指定

# 第6章:トラブルシューティング

この付録では、Windows プラットフォーム上のエージェントに関する一般的なメッ セージについて説明しています。各メッセージには、簡単な説明と解決策が示してあります。

このセクションには、以下のトピックが含まれます。

| Agent for Oracle はデフォルト以外のパラメータファイルをバックアップしない     | 116   |
|---------------------------------------------------|-------|
| ジョブステータスが「未完了」ではなく「失敗」と表示される                      | 118   |
| バックアップおよびリストアのチャネル数の設定                            | . 119 |
| <u>Arcserve Universal Agent サービス のステータスの確認</u>    | . 120 |
| <u>エージェント バックアップの前提条件: Oracle コンポーネント名の作成</u>     | . 121 |
| RMAN コンソールを使用した、別のノードへのデータベースのリストア                | . 122 |
| エージェントがアーカイブ ログをバックアップできない                        | 123   |
| Backup Agent のエラー                                 | . 125 |
| Agent for Oracle の RMAN モードでのバックアップおよびリストアに関する問題  | 128   |
| Agent for Oracle のファイルベースモードでのバックアップおよびリストアに関する問題 | 144   |

## Agent for Oracle はデフォルト 以外のパラメータファイ ルをバックアップしない

#### 現象

Agent for Oracle は、RAC(Real Application Clusters) 環境やOFS(Oracle Fail Safe) 環境の共有ディスクにあるパラメータファイルなど、デフォルト以外のパラメータファイルをバックアップしません。

#### 解決策

Agent for Oracle では、パラメータファイルのバックアップが可能です。バックアップの 対象となるのは、ディレクトリ%ORACLE\_HOME%\dbs および%ORACLE\_ HOME%\database にある以下のデフォルトのパラメータファイルのみです。

- init<SID>.ora
- spfile<SID>.ora
- config<SID>.ora
- pwd<SID>.ora
- orapwd<SID>

Agent for Oracle を使用して、パラメータファイルを追加できます。パラメータファイルの追加手順は以下のとおりです。

#### パラメータファイルを追加する方法

- 1. Agent for Oracle をインストールし、環境設定した後で、エージェントのインストール ディレクトリを開きます。
- 2. config.xml ファイルを右 クリックし、 プログラムから開く]を選 択します。

| 🚞 C:¥Prog                                   | ram Files               | ¥CA¥ARC  | serve | e Backı         | ар А |  |
|---------------------------------------------|-------------------------|----------|-------|-----------------|------|--|
| ファイル(E)                                     | 編集(E)                   | 表示⊙      | お気(   | こ入り( <u>A</u> ) | ッ    |  |
| 🕝 戻る 🝷                                      | 😒 - 😥                   | 🔎 検索     | ל 🍘   | ォルダ             | ₿    |  |
| アドレス(D) 🛅 C:¥Program Files¥CA¥ARCserve Back |                         |          |       |                 |      |  |
| 名前 🔺                                        |                         |          |       | ታ               | イズ   |  |
| 🚞 Log                                       |                         |          |       |                 |      |  |
| 🚞 x86                                       |                         |          |       |                 |      |  |
| 🔊 aguiRMA                                   | AN.dll                  |          |       | 54              | KВ   |  |
| 🔊 ASBRDO                                    | DST.dll                 |          |       | 314             | KB   |  |
| 🔊 asdcen.c                                  | 111                     |          |       | 70              | KB   |  |
| S ASETUR                                    | PRES.dll                |          |       | 854             | KB   |  |
| 🔊 brand.dll                                 |                         |          |       | 12              | KB   |  |
| S CHEYPF                                    | ROD.dll                 |          |       | 202             | KВ   |  |
| 🕋 config.x                                  |                         |          |       | 12              | KВ   |  |
| Scryptint                                   |                         | あた887710 |       | 170             | KВ   |  |
| 🛐 cstool.d                                  |                         | がいら聞い日   |       | 314             | KВ   |  |
| 🕘 readme.                                   | 送る( <u>N</u> )          |          | •     | 273             | КΒ   |  |
| SETUP                                       | 切り取り<br>コピー( <u>C</u> ) | )<br>D   |       | 738             | КВ   |  |

3. [ワード パッド]を選択し、[DK]をクリックします。

XML ファイルが開きます。

- 4. 追加パラメータファイルとしてバックアップするインスタンスを検索します。
- 5. XML 要素 <ParameterfilePath></ParameterfilePath> を見つけ、追加パラメータ ファイルのパスを XML 要素の中に追加します。

たとえば、パラメータファイル

C:\Addtional Parameter File.ora を付け足す場合は

テキスト <ParameterfilePath></ParameterfilePath>を

<ParameterfilePath> C:\Addtional Parameter File.ora </ParameterfilePath> のように書き換えます。

注:バックアップする追加パラメータファイルが複数ある場合は、元の

<ParameterfilePath></ParameterfilePath>の後ろに、さらに XML 要素を付け足します。

たとえば、別のパラメータファイル

C:\Another Parameter File.oraを付け足す場合は、

テキスト <ParameterfilePath></ParameterfilePath>を

<ParameterfilePath> C:\Addtional Parameter File.ora </ParameterfilePath><ParameterfilePath> C:\Another Parameter File.ora </ParameterfilePath>のように書き換えます。

6. ファイルを保存します。

パラメータ ファイルのバックアップ ジョブをサブミットして、追加パラメータ ファイルが バックアップされるかどうかをテストします。

# ジョブステータスが「未完了」ではなく「失敗」と表示される

#### 現象

Orcle サービスが停止すると、Oracle Server でのノード全体のバックアップが失敗します。 ジョブ ステータスを「失敗」 ではなく「未完了」 と表示させることはできないでしょうか。

#### 解決策

以下のレジストリキー値を0以外に設定し、かつ、複数のArcserve エージェントが Oracle サーバにインストールされていれば、ジョブステータスを「未完了」と表示 させることができます。

HLM\...\Base\Task\Backup\FullNodeSkipStoppedOracle

**注:** サーバにインストールされたエージェントが Agent for Oracle のみである場合、 ジョブステータスは「失敗」と表示されます。

### バックアップおよびリストアのチャネル数の設定

#### 現象

バックアップ ジョブおよびリストア ジョブのチャネル数を設定したい。

#### 解決策

Agent for Oracle のオプションを使用する場合、チャネルの最大数は255 です。ただし、Oracle インスタンスのチャネルの最大数は現在のOracle 実行ステータス、 ロードステータス、ハードウェア、Oracle インスタンスパラメータに依存します。チャネル数を設定するには、以下の手順に従います。

バックアップおよびリストアのチャネル数を設定する方法

- 1. コンピュータ環境変数「NUMBER\_OF\_PROCESSORS」を確認して、プロセッサカウントを取得します。
- 2. SQL\*Plus プロンプトにログインします。
- 3. コマンドを実行し、I/O スレーブが有効かどうかを確認します。

show parameter backup\_tape\_io\_slaves

4. 以下 のコマンドを実行し、現在の Oracle インスタンス内で使用できる最大プロセ スを確認します。

show parameter processes

5. 以下のコマンドを実行します。

select count (\*) from v\$process

現在のプロセスカウントを確認します。 バックアップおよびリストアに使用できる最 大チャネル番号を計算できます。 (<最大プロセス> - <使用されている現在のプロ セス>) /(プロセッサカウント + 1)の結果を計算します。

- a. I/O スレーブが TRUE のとき、結果が 35 の場合、最大チャネル番号はその 結果であり、それ以外の場合、最大チャネル番号は 35 です。
- b. I/O スレーブが FALSE のとき、結果が 255 未満の場合、最大チャネル番号 はその結果であり、それ以外の場合、最大チャネル番号は 255 です。

### Arcserve Universal Agent サービス のステータスの確認

#### 現象

Universal Agent サービスのステータスを確認したい。

#### 解決策

Arcserve Universal Agent サービスを使用すると、Oracle データベースのリモート バッ クアップおよびリストアが容易になります。インストール時に、サービスは 自動]ス タートアップタイプでインストールされます。サービスのステータスは、Windows の [サービス]ウィンドウを介して確認できます。

Arcserve Universal Agent サービス ステータスを確認 する方法

1. コントロール パネルを開き、 [サービス]を開きます。

[サービス]ダイアログ ボックスが表 示されます。

2. Arcserve Universal Agent サービスアイコンを見つけます。

サービスの現在のモードが表示されています。

3. Arcserve Universal Agent サービスを開始または停止するには、アイコンを選択して、「サービスの開始]または「サービスの停止]をクリックします。

**注**: Agent for Oracle のデフォルト TCP ポートの詳細については、「<u>実装ガイド</u>」を参照してください。

## エージェント バックアップの前提条件: Oracle コンポー ネント名の作成

Arcserve Backup Agent for Oracle は Oracle RMAN テクノロジを利用して、Oracle データベースのバックアップとリストアを行います。RMAN ではすべての Oracle コン ポーネント(データベース、表領域、パラメータファイル、制御、アーカイブログ)の 名前が必要です。こうしたコンポーネントは正しい文字セットを使用して作成する 必要があります。文字セットが正しくない場合、Oracle コンポーネント名は認識さ れない文字に変換されて保存され、RMAN ベースのバックアップおよびリストアは 失敗する可能性があります。Arcserve はこのシナリオをサポートしません。

Oracle コンポーネントが DOS モードで英語および CJK (日本語、韓国語、簡体字中国語および繁体字中国語)以外の言語を使用して作成された場合、 NLS\_LANGUAGE を適切に設定し、Agent for Oracle コンポーネント名が正しい文字セットで作成する必要があります。

## RMAN コンソールを使用した、別のノードへのデータ ベースのリストア

RMAN コンソールを使用してデータベースを別のノードにリストアできます。ディレクト リ%Oracle\_Agent\_Home% にある config.xml を変更して、代替リストアを有効化 する必要があります。

代替リストアの以下のセッションを使用します。

<AlternateRestore> <IsAnyOriginalHost>0</IsAnyOriginalHost> <OriginalHost> </OriginalHost> </AlternateRestore>

代替リストアを実行する場合、以下で説明する2つの方式のいずれかを使用できます。

- OriginalHost をバックアップされたセッションを使用するホストに一致させます。
   Oracle Agent はそのマシンからバックアップされたセッションを使用して、代替リストアを行います。
- IsAnyOriginalHost を1に設定します。Oracle Agent は任意のセッションを使用して、代替リストアを行います。

### エージェント がアーカイブ ログをバックアップできない

#### 現象

警告AW53704: アーカイブログが見つからないため、 バックアップされません。(アーカイブログ = アーカイブログファイル名 ]) この警告が表示されるのは、以下の場合です。

- ディスク上の対応するアーカイブログファイルを削除した。
- Oracle 11g を使用している場合に、RAC環境で、アーカイブログの出力先として共有ディスクではなくローカルディスクを使用している。または、各マシンがほかのマシン上のアーカイブログにアクセスする際に、複数のアーカイブログのデスティネーションとネットワークのマッピングを使用してない。
- Oracle 11g を使用している場合に、RAC環境で、アーカイブログの出力先として共有ディスクを使用していても、FLASH\_RECOVERY\_AREA が最大サイズの制限を超過すると、新しく生成されるアーカイブログは、ローカルディスク上のstandby\_archive\_dest に出力される。
- Oracle 11g を使用している場合に、OFS 環境で、アーカイブログの出力先として共有ディスクではなくローカルディスクを使用している。または、各マシンがほかのマシン上のアーカイブログにアクセスする際に、複数のアーカイブログのデスティネーションとネットワークのマッピングを使用してない。または、フェールオーバを実行した。
- Oracle 11g を使用している場合に、OFS 環境で、アーカイブログの出力先として共有ディスクを使用していても、FLASH\_RECOVERY\_AREA が最大サイズの制限を超過すると、新しく生成されるアーカイブログは、ローカルディスク上のstandby\_archive\_destに出力される。このエラーは、フェールオーバの実行後にも表示されます。

#### 解決策

ファイルベースモードでこのエラーを解決するのに、以下の手順も使用できます。

各コンピュータがほかのすべてのマシン上のアーカイブログにアクセスできるように、共有ディスクにアーカイブログを出力していること、または複数のアーカイブログのデスティネーションとネットワークのマッピングを使用していることを確認します。

注: ネットワークマッピングおよびアーカイブログへのアクセスの詳細について は、「トラブルシューティング」の「Oracle クラスタ環境でアーカイブログにアクセス できない」」を参照してください。バックアップおよびリストアの実行方法について は、「トラブルシューティング」の「RMAN コマンドを使用したアーカイブログのバッ クアップ、リストア、リカバリ」を参照してください。

■ 以下の操作を実行します。

#### ファイルベース モードで警告 AW53704 を解決する方法

- 1. Agent for Oracle エージェントがインストールされているマシンにログインします。
- 2. RMAN コンソールを開きます。
- 3. 以下のコマンドを実行します。

crosscheck archivelog all

4. 次に、以下のコマンドを実行します。

delete expired archivelog all

注: コマンド delete expired archivelog all を実行すると、コントロールファイルおよ びカタログ データベースから archivelog レコード情報が削除されます。これらのコマ ンドを実行する前には必ず、Oracle DBA に問い合わせてください。

## Backup Agent のエラー

バックアップエージェントエラーの一部を以下に示します。

- リストアジョブがエラーコード ORA-19511を出力して終了する
- Arcserve Browser に [Dracle Server]アイコンが表示されない

# リストア ジョブがエラー コード ORA-19511 を出力して終 了する

ORA-19511: メディア管理レイヤから返されたエラー、エラー テキスト: SBT error = 7009、errno = 115773632、sbtopen: メディア マネージャと接続 できません。

#### 原因

このエラーは、RMAN コマンド コンソールの AutoBackup スクリプトから以下の RMAN スクリプトを使っリストアが実行された場合に生じます。

RMAN>run{ allocate channel dev1 type sbt; restore spfile from autobackup; release channel dev1;

#### }

#### アクション

リストア コマンド restore spfile from

'<backup piece name>'でバックアップピース名を指定します。

# Arcserve Browser に [Dracle Server] アイコンが表示されない

Arcserve Browser に [pracle Server]アイコンが表示されない

#### 原因

この問題が発生する原因は以下のとおりです。

- Arcserve Universal Agent サービスが開始していないか、正常に機能していません。
- Arcserve Backup Agent for Oracle がインストールされていません。
- Oracle Agent の環境設定が正しく設定されていません。

#### アクション

以下の操作を実行します。

- 1. Arcserve Universal Agent サービスを再起動します。
- 2. Arcserve Backup Agent for Oracle をインストールします。
- 3. Oracle Agent 環境設定ユーティリティを起動します。
  - a. Windows の [スタート] メニューから、 プログラム](または すべてのプログラム]) を選択します。
  - b. [Arcserve]- [Arcserve Backup Oracle Agent 環境設定]を選択し、正しく設定します。

## Agent for Oracle の RMAN モードでのバックアップおよ びリストアに関する問題

このセクションでは、RMAN モードでの Oracle データのバックアップおよびリストアに関連した問題の特定と解決に役立つトラブルシューティング情報を紹介します。

## RMAN がバックアップまたはリストア中にエラーを発生し て終了する

#### 現象

RMANを使用してバックアップまたはリストアを実行しようとすると、エラーが発生してRMANが終了します。どうしたらよいでしょうか。

#### 解決策

手動で RMAN ジョブを実行している場合は、以下の手順に従います。

**注**: RMAN の起動にリストアマネージャを使用している場合、以下の手順は自動的に実行されます。

RMAN を実行するユーザに対して、Arcserve Backup を使用して caroot と同等の 権限を作成していることを確認します。

## エージェントが起動しなかったというエラーで RMAN が 終了する

#### 現象

RMAN ジョブが終了し、エージェントが起動しなかったというエラーメッセージが表示されました。どうすればよいでしょうか。

#### 解決策

テープが使用できない場合など、Arcserve Backup ジョブキューでジョブがアクティブ でない状態が続き、環境設定ツールにより [Dracle パラメータの設定] タブの SBT Timeout で指定された分数を超えると、RMAN はタイムアウトになります。実際の 環境に基づいて、SBT TIMEOUT パラメータの値を増やします。

# リモート Oracle インスタンスのバックアップが RMAN モードで失敗する

#### 現象

RMAN カタログ オプションを選択しないでリモート Oracle インスタンスのフル バック アップを実行すると、バックアップが失敗します。 このエラーを修正する方法

#### 解決策

これは、リモート データベース バックアップを実行 する場合 に発生します。サーバ側の以下の場所の mgmtsvc.log ファイルを確認してください。

<Arcserve\_HOME>\LOG\mgmtsvc.log

また、クライアント側の以下の場所のcli.log ファイルも確認してください。

<CA\_HOME>\SharedComponents\Arcserve Backup\jcli\cli.log

以下の手順を実行して、ホスト名を確実に解決します。

1. クライアント マシンで、 複数の NIC がインストールされていると、 DNS サーバの設定が失敗します。

clishell.cfg を以下のように変更します。

#jcli.client.IP=0.0.0.0

「#」を削除し、正しい IP アドレスを設定します。

2. クライアント マシンで、複数の NIC がインストールされていると、DNS サーバの設定が失敗します。

mgmtsvc.conf を次のように変更します。

#wrapper.java.additional.10=-Djava.rmi.server.hostname=0.0.0.0

「#」を削除し、正しい IP アドレスを設定します。

3. Management Service を再開します。

注:

mgmtsvc.log に例外「java.rmi.ConnectException: Connection refused to host (ホストへの接続が拒否されました)」が表示されている場合は、

cli.log ファイルに表示されている場合、サーバ側のmgmtsvc.conf環境設定ファイルを修正する必要があります。

Γ

mgmtsvc.log に例外「java.rmi.ConnectException: Connection refused to host (ホストへの接続が拒否されました)」が表示されている場合は、

mgmtsvc.log ファイルに表示されている場合、クライアント側の clishell.conf環境設定ファイルを修正する必要があります。

### Oracle 権限エラー

#### 現象

回復(ログの終端まで)〕オプションを有効にして、リストア処理を実行しようとすると、Oracle データベースの権限エラーが発生します。これを防ぐには、どうすればよいでしょうか。

#### 解決策

リストアマネージャを通じて Oracle データベースに接続する際に使用する Oracle のユーザ名 とパスワードに、as sysdba 節を使用して Oracle データベースに接続す る権限が割り当てられているかどうかを確認してください。

権限を確認するには、以下のコマンドを実行します。

sqlplus /nolog connect username/password as sysdba

権限が割り当てられていない場合は、Oracle データベース管理者に依頼して、 専用のセキュリティを設定してもらってください。

## 別のディレクトリでの Oracle データファイルのリストア

#### 現象

Arcserve Backup の GUI によるリストア操作で、Oracle データファイルを別のディレクトリにリストアするには、どうすればよいでしょうか。

#### 解決策

これは不可能です。 データベースを別のノード にリストアすることはできますが、 データベースがリストアされるディレクトリ構造全体が、 ソースノードのディレクトリ構造に ー致する必要があります。

# Oracle クラスタ環境でアーカイブ ログにアクセスできない

#### 現象

Oracle クラスタ環境で、ローカルディスクにアーカイブログを設定すると、Arcserve Backup Agent for Oracle はクラスタ内にある他のコンピュータ上のアーカイブログに アクセスできなくなります。

#### 解決策

ネット ワークに属 するコンピュータ上 にあるアーカイブ ログにアクセスしたい場 合 は、 Oracle サービスがローカル ディスクで実 行 されているので、共 有 ディスクにアーカイ ブ ログを出 力していること、またはネット ワークにマップしていることを確 認します。

アーカイブログにアクセスするためにマシンをネットワークにマップする方法

1. <u>http://technet.microsoft.com/en-us/sysinternals/bb897553.aspx</u> に進み、 psexec.exe ユーティリティをダウンロードします。

ユーティリティがダウンロードされます。

- 2. コマンド プロンプトを開き、psexec.exe ユーティリティが格納されているディレクトリに進みます。
- 3. 以下のコマンドを実行します。

psexec.exe -s cmd

4. 次に、以下のコマンドを実行してネットワークに接続します。

net use X: \\ORA-RAC1\C\$ /PERSISTENT:YES

これで、ドライブ Y: とZ: をネット ワークにマップできるようになりました。

**注**: ネットワークにマップできない場合は、拡張 RMAN コマンドを使用してバック アップ、リストア、およびリカバリ処理を実行できます。

## 同じデータベースで同時バックアップを実行できない

#### 現象

同じデータベース上で同時バックアップを実行しようとすると、エラー状態が発生します。

#### 解決策

これは正常な動作です。同じ Oracle データベース オブジェクトを同時に処理する 並列処理はサポートされていません。

## [ログの終端まで]オプションが機能しない

#### 現象

[ログの終端まで]オプションが正常に機能しません。

#### 解決策

必要なアーカイブログをすべてリストアしたことを確認します。それでも使用できない場合は、リストアされたファイルの手動リカバリを実行してください。

## RMAN が終了し、エラー コードが出力される

#### 現象

複数のチャネルを使用してデータをバックアップまたはリストアすると、RMAN は以下 のエラー コード で応答します。

ORA-00020: maximum number of processes (%s) exceeded ORA-17619: max number of processes using I/O slaves in a instance reached. RMAN-10008: could not create channel context. RMAN-10003: unable to connect to target database.

#### 解決策

これらのエラー状態は、指定されたチャネル数が正しくないために発生します。

#### 詳細情報:

バックアップおよびリストアのチャネル数の設定

# RMAN が終了し、エラー コード RMAN-06004 が出力される

#### 現象

データベース全体をリストアすると、RMAN が終了し、エラーコード「RMAN-06004: ORACLE error from recovery catalog database: RMAN-20005: target database name is ambiguous」が出力される

#### 解決策

Oracle Agent のインストール ディレクトリニある「config.xml」ファイル内のDBID を手動で設定します。

## RMAN が終了し、エラー コード AE53034 RMAN-06059 が出力される

#### 現象

エラー AE53034「RMAN-06059: Expected archived log not found, lost of archived log compromises recoverability」は、以下の場合に発生します。

- Oracle 11g を使用している場合に、RAC環境で、アーカイブログの出力先として共有ディスクではなくローカルディスクを使用している。または、各マシンがほかのマシン上のアーカイブログにアクセスする際に、複数のアーカイブログのデスティネーションとネットワークのマッピングを使用してない。
- Oracle 11g を使用している場合に、RAC環境で、アーカイブログの出力先として共有ディスクを使用していても、FLASH\_RECOVERY\_AREA が最大サイズの制限を超過すると、新しく生成されるアーカイブログは、ローカルディスク上のstandby\_archive\_destに出力される。
- Oracle 11g を使用している場合に、OFS 環境で、アーカイブログの出力先として共有ディスクではなくローカルディスクを使用している。または、各マシンがほかのマシン上のアーカイブログにアクセスする際に、複数のアーカイブログのデスティネーションとネットワークのマッピングを使用してない。または、フェールオーバを実行した。
- Oracle 11g を使用している場合に、OFS 環境で、アーカイブログの出力先として共有ディスクを使用していても、FLASH\_RECOVERY\_AREA が最大サイズの制限を超過すると、新しく生成されるアーカイブログは、ローカルディスク上のstandby\_archive\_destに出力される。このエラーは、フェールオーバの実行後にも表示されます。
- ディスク上の対応するアーカイブログファイルを削除した。

#### 解決策

RMAN モードでこのエラーを解決するには、以下の手順に従います。

- 各マシンがほかのすべてのマシン上のアーカイブログにアクセスできるように、共有ディスクにアーカイブログを出力していること、または複数のアーカイブログのデスティネーションとネットワークのマッピングを使用していることを確認します。
- 以下の操作を実行します。

#### RMAN モードでエラー AE53034 RMAN-06059 を解決する方法

- 1. Oracle Agent をインストールしたマシンにログオンします。
- 2. RMAN コンソールを開きます。
- 3. 以下のコマンドを実行します。

crosscheck archivelog all

4. 次に、以下のコマンドを実行します。

delete expired archivelog all

**注**: コマンド delete expired archivelog all を実行すると、コントロールファイルおよ びカタログ データベースから archivelog レコード情報が削除されます。これらのコマ ンドを実行する前には必ず、Oracle DBA に問い合わせてください。

#### 詳細情報:

Oracle クラスタ環境でアーカイブログにアクセスできない

## RMAN リストア ジョブのサブミット後に、メディア情報が リストアメディアに表示されない

#### 現象

RMAN リストア ジョブをサブミットした後 に、 [リストア メディア] ダイアログ ボックスにメ ディア情報が表示されません。

#### 解決策

以下の方法のいずれかを使用して、さまざまな表領域、アーカイブログ、および 制御ファイルのメディア名およびその他の詳細を表示することができます。

リストア ツリーの制御ファイルまたはパラメータファイルのノード、表領域または アーカイブ ログをクリックすると、メディアの詳細がリストアマネージャの右下のパネルに表示されます。

**注**: リストアマネージャに表示されているメディア以外のメディアも使用することができます。

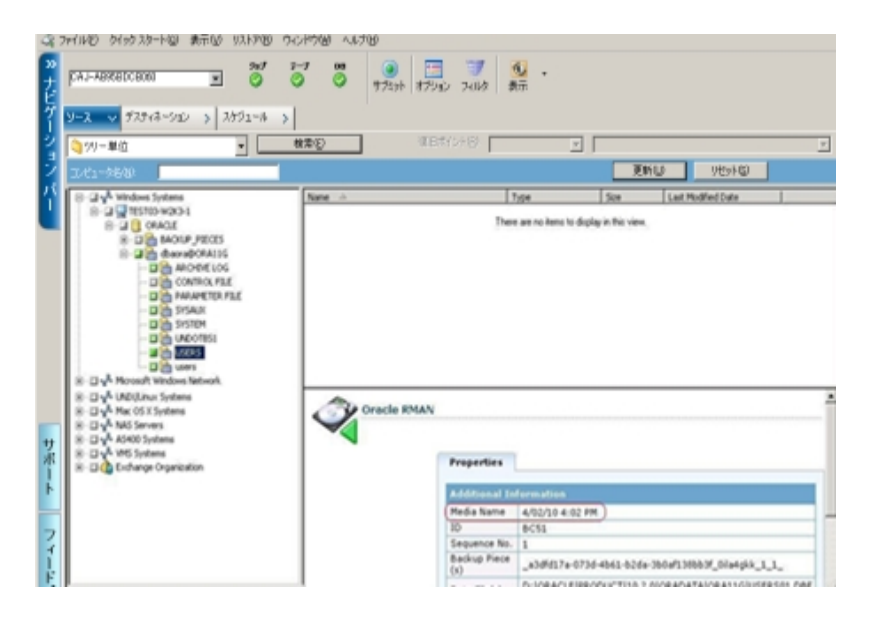

- また、Oracle Server にログインし、以下の拡張 RMAN コマンドのいずれかを実行することもできます。
  - 表領域に関するメディア情報にアクセスする方法
     list backup of tablespace <表領域名>

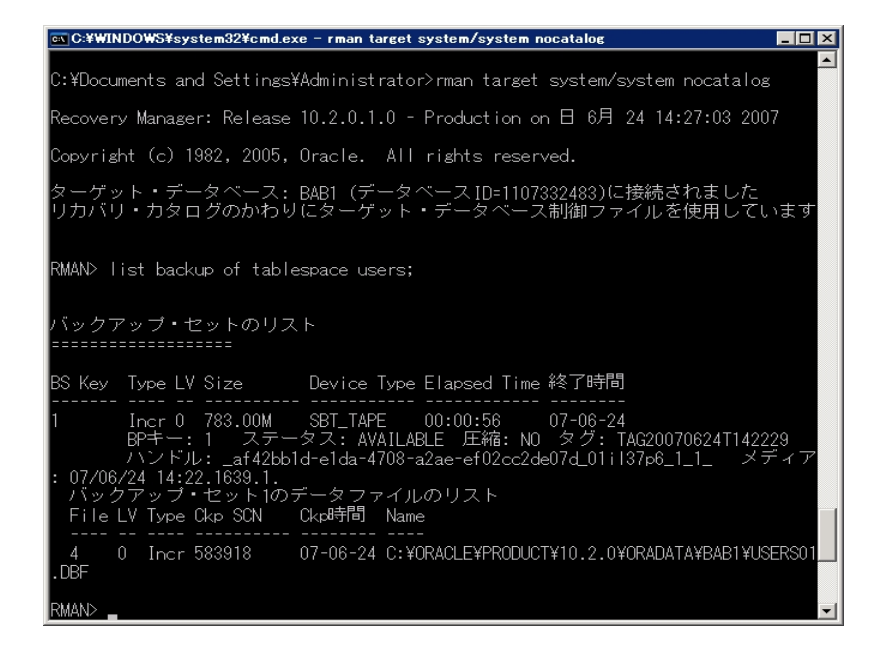

- データベースに関するメディア情報にアクセスする方法
   list backup of database
- アーカイブ ログに関 するメディア情報にアクセスする方法
   list backup of archivelog all
- 特定のログシーケンスのメディア情報にアクセスする方法

list backup of archivelog from logseq 1 until logseq 10 for specific log sequence

制御ファイルに関するメディア情報にアクセスする方法
 list backup of controlfile

#### 注:メディア情報は以下の形式で表示されます。

<メディア名>.<メディアID>.<メディアのシーケンス番号>.

拡張 RMAN コマンドの詳細については、Oracle のマニュアルを参照してください。

# アクティビティログでの文字化け

#### 現象

アクティビティ ログを開くと、RMAN 出力の中に「?????」などの文字化けが含まれています。

#### 解決策

Machine Language Code Page は、Oracle インスタンスおよび Oracle データベースの 言語設定に対応している必要があります。たとえば、データベースの言語設定が JPN の場合、Machine Language Code Page は JPN になっている必要があります。 ただし、英語を使用している場合は、この問題は発生しません。

# Agent for Oracle のファイル ベース モードでのバックアッ プおよびリストアに関する問題

このセクションでは、ファイルベースモードでのOracle データのバックアップおよびリストアに関連した問題の特定と解決に役立つトラブルシューティング情報を紹介します。
# アーカイブログファイルの自動パージ

### 現象

アーカイブログファイルをパージするにはどうすればよいでしょうか。

### 解決策

以下のレジストリ値を調整することで、アーカイブログのバックアップ終了後にアー カイブログの自動パージを有効にすることができます。

HKEY\_LOCAL\_MACHINE\SOFTWARE\ComputerAssociates\CA ARCServe Backup\OraPAAdp

值:LogPurge

データ:1

**注**: LogPurge エントリを変更することによって、2回目のバックアップ終了後にアー カイブログをパージする機能を有効にしたり無効にしたりすることができます。アー カイブログをパージするとディスク容量を節約できます。デフォルト値は0(無効) です。このエントリを変更できます。

# 第7章:障害回復の実行

データベースを障害から保護し、障害が発生した場合にデータベースサーバを短時間でリカバリするためには、あらかじめバックアップの計画を立てておくことが絶対 条件です。

効率的な障害回復を行うには、次のバックアップ方法を取り入れます。

- Oracleデータベース(Oracleデータファイル、設定ファイル、レジストリ情報などを含む)のフルオフラインバックアップを定期的に実行します。これにより、 Oracleサーバのオフラインイメージをリストアできるようになります。
- Oracleデータベースに大幅な変更(表領域の新規作成や削除、データファイルの追加など)を加えた場合は、必ずフルオフラインバックアップを実行します。フルオフラインバックアップは必要ではありませんが、強く推奨されます。
- 定期的にフルオンラインバックアップを実行します(週に1回など)。フルオンラインバックアップを実行する時間がない場合、その他の日は、アーカイブログファイルのみをバックアップすることもできます。

このセクションには、以下のトピックが含まれます。

| 惨事復旧の事例                         | 148 |
|---------------------------------|-----|
| <u>元のWindowsサーバにリストアする場合の事例</u> | 149 |
| 代替サーバにリストアする場合の事例               | 154 |

# 惨事復旧の事例

Windows サーバで Oracle が実行されていることと、サーバ上に ORCL という Oracle データベース インスタンスが 1 つあると仮 定します。このサーバに障害が発生し、 サーバ全体の再構築が必要になったという前提で説明します。

通常、惨事復旧は以下の手順で行います。

- 1. Windowsを再インストールします。
- 2. Oracle のデータ ファイル、環境設定ファイルのオフライン バックアップをリストアします。
- 3. ORCL の最新のオフラインまたはオンライン バックアップをリストアします。
- 4. sysdba として ORCL に接続します。
- 5. データベースをマウントします。
- 6. SQL\*Plus のプロンプトで以下のコマンドを入力します。 recover database using backup controlfile until cancel;
- 7. 惨事復旧が完了したら、以下のコマンドを入力します。 alter database open resetlogs;

Oracle データベースが開きます。

# 元のWindowsサーバにリストアする場合の事例

Windows サーバで Oracle が実行されていることと、Oracle データベース インスタン スが 2 つあることを確認します(ORCL1 および ORCL2)。このサーバに障害が発生 し、サーバ全体の再構築が必要になったという前提で説明します。

この事例では、Oracleデータベースのリカバリを以下の2段階に分けて行う必要があります。それぞれ、以下で説明します。

- 第1段階 ORCL1データベースのリカバリ
- 第2段階 ORCL2データベースのリカバリ

## ORCL1 データベースのリカバリ

リカバリの手順を開始する前に、データベースORCL1とORCL2の両インスタンスを作成しておく必要があります。Oracleを再インストールする際に、スターターデータベース(ORCL)を持っている場合は、ORCL1のインスタンスを作成しておくことをお勧めします。

ORCL1 データベースのリカバリ方法

- 1. Windowsを再インストールします。
- 2. Arcserve Backup がOracleデータベースと同じサーバにインストールされていた場合は、BrightStor Arcserve Backupを再インストールします。
- 3. 以下のいずれかを行います。
  - Oracleを再インストールする
  - 必要なすべてのセッション(Oracle実行可能ファイルのセッション、設定ファイル、レジストリ情報など)をテープからリストアする
- オプションを再インストールして、リストア対象となる各インスタンスの Oracle データ ベース インスタンス エントリを作成します。
- 5. データベース ORCL1 の最新 のフル バックアップ セッションをリストアします。

**注**:オフライン バックアップの場合は、以降のリカバリ手順を実行する必要はありません。この付録の「ORCL2 データベースのリカバリ」に進んでください。オンライン バックアップの場合は、続けて以下の手順を実行してください。

6. INITORCL1.ORA ファイルを参照して、以下のエントリが正しく設定されていることを 確認します。

LOG\_ARCHIVE\_START LOG\_ARCHIVE\_DEST LOG\_ARCHIVE\_FORMAT

- Agent for Oracleのホームディレクトリにリストアされた制御ファイル (CONTROL.ORCL1など)を適切なすべてのディレクトリにコピーして、それらのファイ ルを適切なファイル名に変更します。
- 8. Oracle のユーザ SYS として ORCL1 に接続します。
- 9. データベースをマウントします。
- 10. SQL\*Plus のプロンプトで以下のコマンドを入力します。

recover database using backup controlfile until cancel;

11. リカバリが完了したら、以下のコマンドを入力します。

alter database open resetlogs;

**注**: データベースがオープンされず、REDOログのステータスに関するメッセージが表示された場合は、Server ManagerまたはSQL\*Plusプロンプトで以下のコマンドを入力します。

select \* from v\$logfile

このコマンドによって、Oracleデータベースがredoログの検索に使用するディレクトリ 構造が、その他のさまざまな情報と共に表示されます。表示されたディレクトリ構 造が存在しない場合は、そのディレクトリ構造を作成します。ディレクトリ構造を 作成してから、再び以下のコマンドを入力します。

alter database open resetlogs;

これで、Oracleデータベースによってデータベースがオープンされ、REDOログが再作 成されます。

重要:この手順は非常に重要です。省略しないでください。

12. データベースORCL1のアーカイブ ログ ファイルをすべて削除します。

これで、データベースORCL1が完全にリカバリされました。次は第2段階に進んで、 データベースORCL2をリカバリします。

# ORCL2データベースのリカバリ

以下の手順に従って、データベースをリカバリできます。

ORCL2 データベースをリカバリする方法

- 1. ORCL2データベースの場合、インスタンスを作成して、ORCL2インスタンスを起動し ます、
- 2. 第1段階の手順6で説明したように、INITORCL2.ORAファイルに必要な設定情報 が含まれていることを確認してください。以下のいずれかを行います。
  - メディアからINITORCL2.ORAファイルの最新のバックアップコピーをリストアします。
  - テンプレートとしてINITORCL1.ORAを使用してこのファイルを再作成し、それに対して必要な変更を行います。。
- 3. データベースORCL2の最新のフルバックアップセッションをリストアします。

**注**:オフライン バックアップの場合は、以降のリカバリ手順を実行する必要はありません。この時点でOracleデータベースのリカバリは完了です。

- Agent for Oracleのホーム ディレクトリにリストアされた制御ファイル (CONTROL.ORCL2)を適切なすべてのディレクトリにコピーして、それらのファイルを 適切なファイル名に変更します。
- 5. 手順1で開始したインスタンスに接続します。
- 6. ORCL2データベースをマウントするには、以下のコマンドを入力します。 startup mount pfile=DRIVE:\PATH\initORCL2.ora
- 7. SQL\*Plus プロンプトまたは Server Manager プロンプトで以下のコマンドを入力します。

recover database using backup controlfile until cancel;

8. リカバリが完了したら、以下のコマンドを入力します。

alter database open resetlogs;

データベースがオープンされず、REDO ログのステータスに関するメッセージが表示された場合は、SQL\*Plus プロンプトまたは Server Manager プロンプトで以下の照会を入力します。

select \* from v\$logfile

このコマンドによって、Oracleデータベースがredoログの検索に使用するディレクトリ 構造が、その他のさまざまな情報と共に表示されます。表示されたディレクトリ構 造が存在しない場合は、そのディレクトリ構造を作成します。ディレクトリ構造を 作成してから、再び以下のコマンドを入力します。

alter database open resetlogs;

これで、Oracleデータベースによってデータベースがオープンされ、REDOログが再作 成されます。

- 9. データベースORCL2のアーカイブ ログ ファイルをすべて削 除します。これで、データ ベースORCL2が完 全 にリカバリされました。
- 10. (オプション) oradim ユーティリティを使用して ORCL2 のインスタンスを再作成できます。構文は以下のとおりです。

oradim -new -sid SID -srvc ServiceName -intpwd Password -startmode auto | manual - pfile FullPathToOracleInitSIDFile

11. (オプション) 必要に応じて、Oracleデータベースのorapwdx.exeユーティリティを使用 してパスワード ファイルを作成します。

# 代替サーバにリストアする場合の事例

以下 のシナリオは、現在 および以前 のバージョンの Agent for Oracle を使用して、 データベースを代替 のサーバにリスト アおよびリカバリするために必要な情報と手順 を提供します。

このセクションには、以下のトピックが含まれます。

同じディレクトリ構造を再現できるサーバへのリストア

# 同じディレクトリ構造を再現できるサーバへのリストア

完全に同じディレクトリ構造を再現できる代替サーバ上にOracle データベースをリ ストアするには、以下の手順に従います。

完全に同じディレクトリ構造を再現できる代替サーバへの Oracle データベースのリ ストア方法

- 1. 代替 サーバにエージェントをインストールしてから、リカバリする新しいデータベース 用にデータベースの他のインスタンスを追加します。
- 2. 『リストアマネージャ』の「デスティネーション」タブで「ファイルを元の場所にリストア」 チェックボックスをオフにします。代替サーバ上のリストア先とするディレクトリを選択 します。
- 3. Oracleデータベースの物理構成要素以外の、リカバリに必要なすべてのファイル (設定ファイルなど)を、代替サーバ上の元のロケーションにリストアします。
- ー時ディレクトリにデータベースをリストアします。一時ディレクトリとは、物理データベース構成要素(データファイル、アーカイブログファイル、制御ファイルなど)の保管場所です。
- 5. データ ファイルとアーカイブ ログ ファイルを、代 替 サーバ上 にある元 のロケーションに 移 動します。
- 6. リストアされた制御ファイル(CONTROL.%SID%)を適切なすべてのディレクトリにコ ピーして、それらのファイルを適切なファイル名に変更します。
- データファイルとアーカイブログファイルのリストアが完了したら、データベースをリカバリします。

データベースのリカバリ方法については、「<u>ORCL1 データベースのリカバリ</u>」と「<u>ORCL2</u> <u>データベースのリカバリ</u>」を参照してください。

# 第8章:用語集

このセクションには、以下のトピックが含まれます。

| <u>制御ファイル</u>     |  |
|-------------------|--|
| <u>データファイル</u>    |  |
| <u>インデックス</u>     |  |
| 用語集エントリ           |  |
| Oracle RAC        |  |
| <u>REDO ログ</u>    |  |
| <u>スキーマオブジェクト</u> |  |
| <u>表領域</u>        |  |

## 制御ファイル

制御ファイルは、データベース内部の物理構造のステータスが記録されるファイルです。

# データファイル

データファイルは、データベースの物理構造を記述するオペレーティングシステム ファイルです。

# インデックス

インデックスは、データベースからデータを取得できるようにするデータベースコンポーネントです。

## 用語集エントリ

Oracle RMAN( Oracle Recovery Manager) は、Oracle データベースのバックアップ、リストア、および障害回復を行うOracle アプリケーションです。Oracle RMANの使用法の詳細については、Oracle のWeb サイトを参照してください。

### **Oracle RAC**

Oracle RAC(Real Application Cluster)は、Oracle データベース環境にクラスタ化と高可用性保護を提供するアプリケーションです。Oracle RACの使用法の詳細については、Oracle のWeb サイトを参照してください。

## REDO ログ

REDO ログは、Oracle データベースに対する変更が記録されるファイルです。

# スキーマオブジェクト

データベーススキーマは、データベースの構造を定義します。

## 表領域

表 領 域 は、 データベース管 理オブジェクト が保存 されるデータベース コンポーネント です。